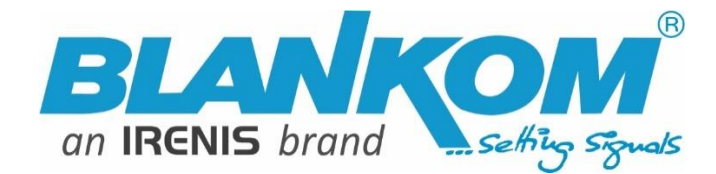

### **HDE-275**

### **Encoder & IPTV Streamer with HDMI Input**

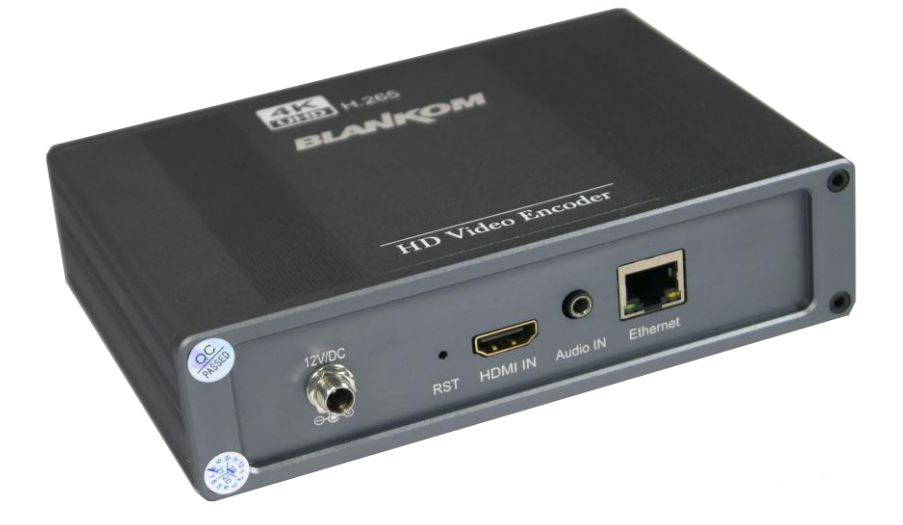

### h.265 and h.264 compatible 4K UHD encoder & IP streamer combined with RECORDING function

- ✓ HDMI compatible input for encoding and recording to SD Card
- ✓ Stereo Audio embedded or external Input (3.5mm stereo)
- ✓ HD Resolution 2160p30, 1080p, 1080i, 720p. ...
- ✓ GbE IP output: RTSP, RTMP, UDP/RTP, HTTP, HLS, FLV, SRT
- Distribution of Video Camera U(HD) and other sources content over LAN, WAN or internet.
- ✓ 4 simultaneously and independent Live stream broadcast encoder engines to multiple destinations
- ✓ Video-over IP applications, Digital Signage
- ✓ IPTV/OTT applications
- ✓ Video conferencing, Camera streaming
- ✓ IPTV on LAN applications, Corporate IPTV for Broadcastings
- ✓ UHD,HD and SD video encoding (incl. 1080p) downscaling
- ✓ Corresponding product: BLANKOM IPTV-STB 6800+ (UHD)

BLANKOM HDE-275 encoder serves the distribution of SD/HD and UHD TV/video content through IP networks in digital quality. The live video can be received by Internet media server by TV sets with IPTV Set-Top Boxes, on PC's and tablets with VLC Player.

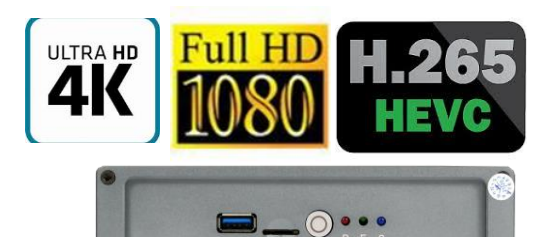

Available in Desktop-Version and wall-mounting design as

#### **BLANKOM HDE-275**

IPTV encoder is designed for TV signal distribution in excellent quality over LAN and INTERNET.

The h.264 and h.265 (HEVC) compatible compression technology features low-latency and low bit rates for IPTV/OTT systems. The high-efficient encoding chips saves bandwidth cost through all its resolution range.

Distribution of SD up to UHD TV channels through the IPTV/OTT network using state-of-art IP technology from almost any kind of video input.

Excellent video and audio quality.

High reliability. No regular service and maintenance need during operation.

### info@blankom.de

### www.blankom.de

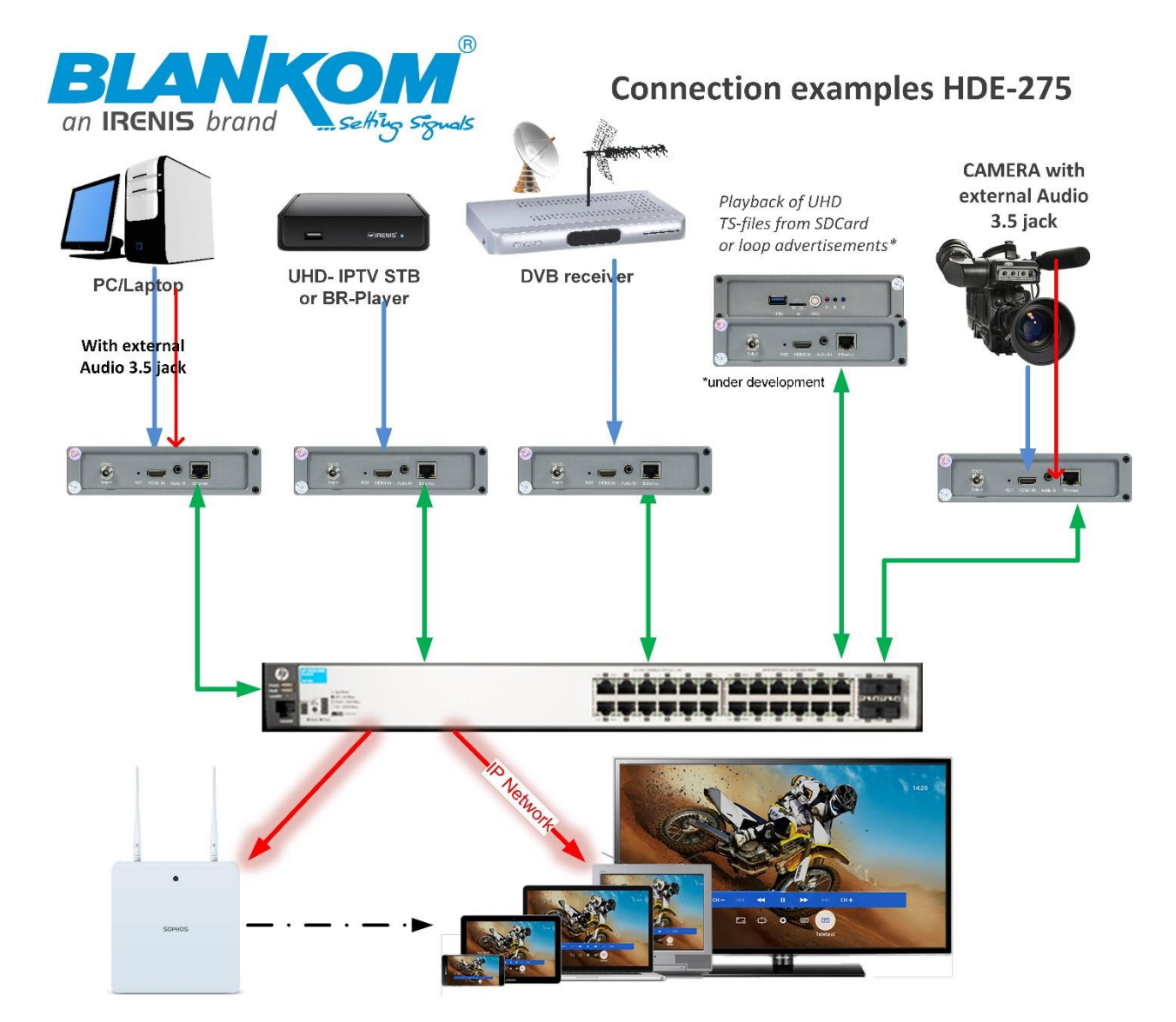

| Function                   | h.265 (HEVC) and h.264 compatible Encoder and IP Streamer                                                                                                    |
|----------------------------|----------------------------------------------------------------------------------------------------|
| INPUT                      | HDMI compatible input                                                                                                    |
| Resolution                 | 2160p30, 1080p, 1080i, 720p and below                                                                                                    |
| Audio                      | Embedded from HDMI signal or optional Stereo Input by 3.5mm jack                                                                                                    |
| Video encoder              | h.265 (HEVC) or h.264 (AVC) compatible, MJPG support                                                                                                    |
| Audio encoder              | AAC (normal, +,++), MP3, MP1L2, AC3 stereo compatible                                                                                                    |
| Audio Bit-rate:            | Bit-rate: 32k/48k/96k/128k/160k/192k, Data-rate: 64 kbps-384 kbps                                                                                                    |
| SYSTEM                     | 4 independent output streams (Main and 3 Secondary)                                                                                                    |
| Data interface             | RJ45, 1000Mb/s Ethernet interface, management by web browser, NTP support                                                                                            |
| Protocol                   | HTTP, RTSP, RTMPs, UDP/RTP, FLV, HLS, SRT ; unicast/multicast -> REC enables SAMBA                                                                                   |
| Data Rate                  | 32 kbps – 32 Mbps (dep. on sampling rate chosen)                                                                                                    |
| Encoding bitrate process   | CBR/VBR                                                                                                    |
| GOP Modes                  | NormalP, DualP,SmartP, BIPREDP                                                                                                    |
| ONVIF 2.x                  | Supported by RTSP: G711A                                                                                                    |
| Picture adjust             | De-interlacing, Noise reduction, Sharpening, Filter& Aspect Ratio setting                                                                                            |
| OSD                        | 4 Logo and Text Insertion as transparent overlays                                                                                                    |
| Recording to<br>USB/SDcard | TS-files to Micro-SD-Card or USB penkey ( <i>high speed versions recommended</i> )<br>Supported Filesystems: FAT32 (FAT (16/32) are limited – check filesize limits) |
| Power supply               | External 100240VAC to 12V DC, 1-2A, Euro-plug to 5.1 DC Jack                                                                                                    |
| Dimensions                 | 160 x 115 x 40mm                                                                                                    |
| Weight                     | 0.4 kg                                                                                                    |
| Consumption                | 5W                                                                                                    |

All technical data are subject to change w/o further notice ....  $\hfill \mbox{G}$  Irenis GmbH 11-2022

#### Anmerkung:

Alle von uns veröffentlichten Betriebsanleitungen richten sich an den Antennen- und IT-Fachmann, der über grundlegende Kenntnisse der Empfangs-, Netzwerk- und Anlagentechnik verfügt. Die Einhaltung aller relevanten Vorschriften und Richtlinien für den Aufbau und Betrieb von solchen Anlagen obliegt dem Installateur und/oder dem Betreiber. Insbesondere sind die in den jeweiligen Ländern geltenden Vorschriften und Richtlinien für die Inbetriebnahme speziell für den Stromanschluß und alle mit den Produkten in Zusammenhang stehenden und geltenden Normen und Gesetze einzuhalten. 

#### Remark:

All operating instructions published by us are intended for the antenna and IT specialist who has basic knowledge of reception, network and system technology. Compliance with all relevant regulations and quidelines for the installation and operation of such systems is the responsibility of the installer and/or the operator. In particular, the regulations and guidelines applicable in the respective countries for commissioning, especially for the power connection, and all standards and laws related to the p must be complied with.

#### Annotation:

Tous les modes d'emploi que nous publions sont destinés aux professionnels de l'antenne et de l'informatique qui ont des connaissances de base en matière de réception, de mise en réseau et de technologie des équipements. Le respect de toutes les réglementations et directives pertinentes pour l'installation et l'exploitation de ces systèmes relève de la responsabilité de l'installateur et/ou de l'exploitant. En particulier, il convient de respecter les réglementations et directives applicables dans les pays respectifs pour la mise en service, notamment pour le raccordement électrique, ainsi qu les normes et lois relatives aux produits.

#### Annotazione:

Tutte le istruzioni per l'uso da noi pubblicate sono destinate al professionista dell'antenna e dell'informatica che ha una conoscenza di base della tecnologia di ricezione, di rete e delle apparecchiature. Il rispetto di tutti i regolamenti e le linee guida pertinenti per l'installazione e il funzionamento di tali sistemi è responsabilità dell'installatore e/o dell'operatore. In particolare, devono essere rispettati i regolamenti e le linee quida applicabili nei rispettivi paesi per la messa in funzione, soprattutto per il collegamento alla rete elettrica e tutte le norme e le leggi relative ai prodotti Anotación:

Todas las instrucciones de uso publicadas por nosotros se dirigen al profesional de la antena y de la informática que tiene conocimientos básicos de recepción, de redes y de tecnología de equipos. El cumplimiento de todos los reglamentos y directrices pertinentes para la instalación y el funcionamiento de dichos sistemas es responsabilidad del instalador y/o del operador. En particular, deben cumplirse los reglamentos y directrices aplicables en los respectivos países para la puesta en marcha, especialmente para la conexión de la energía y todas las normas y leyes relacionadas con los pro 

#### Anotação:

Todas as instruções de operação publicadas por nós são destinadas ao profissional de antena e TI que possui conhecimentos básicos de recepção, rede e tecnologia de equipamentos. O cumprimento de todos os regulamentos e diretrizes relevantes para a instalação e operação de tais sistemas é de responsabilidade do instalador e/ou do operador. Em particular, os regulamentos e diretrizes aplicáveis nos respectivos países para comissionamento, especialmente para a conexão de energia e todas as normas e leis relacionadas aos produtos devem ser obedecidas.

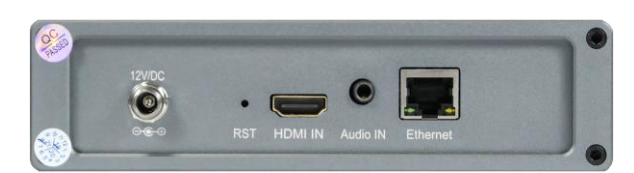

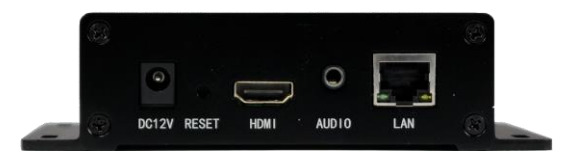

Rearpanel: 12V DC Jack ( + = middle), RST=Reset hole, HDMI-Input connector, External Audio-Stereo IN by 3.5mm Jack (not included with the device), Gigabit Ethernet

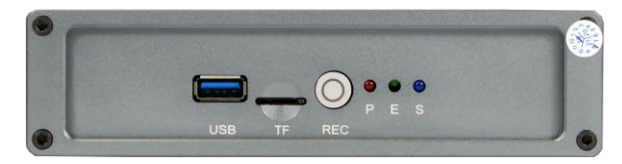

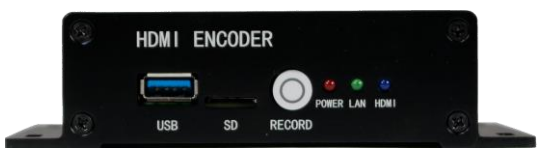

Front-Panel: USB connector for Recording, TF-Card ( $\mu$ -SDCard), REC-Button, Status LEDS: Power, Ethernet, System ready

Bottom-Sticker shows initial factory default settings:

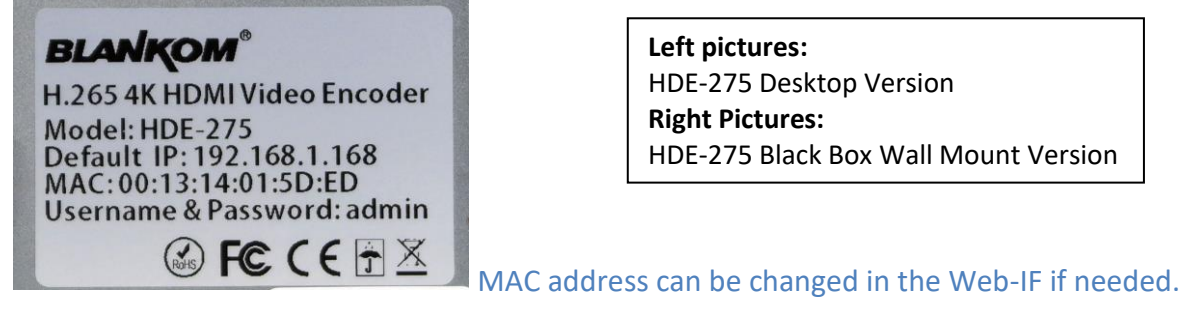

### Notes and Hints:

The Gigabit-Ethernet-port does not support PoE so please take care of not accidently using a PoE switch- you can damage the port and the unit will be not accessible anymore.

We recommend to use an IGMP-V2/3 protocol capable GBE- Switch to avoid flooding your network with unmanaged multicast streams. Also some consumer Internet routers do not like Multicasts (UDP/RTP) and might reboot periodically.

An Internet-connection is not necessary as long as you need to use NTP and does not have an own NTP server in your network.

Please asure that your HDMI –Output you like to encode is set to max. UHD with 2160p30 or lower. Higher than p30 FPS will not work. If connecting a HDMI-Out-Player, they often need to manually set to 2160p25 or 30...otherwise, its evtl. 50 or 60 (like Laptops often use).

The embedded Linux system takes some seconds to fully boot. After the System-LED is on, you can connect your browser to it. We recommend Chrome, Opera, and Mozilla. For a preview PopUp in the browser, a flash-player addon need to be installed for the browser.

Sometimes it is helpful to reload the browser – page to get the changed settings and values because of different browser behaviours...

The RESET button will erase all your settings and the unit will be forced to start with factory defaults. Use a thin wire to pass the small hole and press the inside button by it for at least 5-10 seconds until the System LED will go off. The encoder would perform a restart than after releasing the button.

The Web-Interface lookalike may vary between different Versions but basically its selfexplaining.

#### Setting up your PC/Laptop before connecting:

If you use a Windows based PC, you should assign its ethernet adapter into the same range like the encoder: Use a static IP like follows: 1st: Open your network settings in System Menu:

| Problembehandlung                                                                                                    |                                                                       | etzwerkeinstellungen ändern                                                                                                    |                                                                                                    |
|----------------------------------------------------------------------------------------------------|-----------------------------------------------------------------------|----------------------------------------------------------------------------------------------------|----------------------------------------------------------------------------------------------------|
| Netzwerk- und Interneteinstellungen öf                                                                                                    | Adapteroptionen ändern<br>Zeigt Netzwerkkarten 🖓 und ändert Verbindun | gseinstellungen.                                                                                                    |                                                                                                    |
| Organisieren 👻                                                                                                    | 2.12.2019 3 →                                                         |                                                                                                    |                                                                                                    |
| □ ↓ Ethernet<br>IRENIS<br>Realtek PCIe GBE Family Co                                                                                                    | ont                                                                   |                                                                                                    |                                                                                                    |
| 📱 Status von Ethernet 🛛 🗙                                                                                                    |                                                                       |                                                                                                    |                                                                                                    |
| Allgemein                                                                                                    |                                                                       |                                                                                                    |                                                                                                    |
| Verbindung IPv4-Konektivität: Internet IPv6-Konektivität: Internet Medienstatus: Aktiviert Dauer: 01:52:23 Übertragungsrate: 1,0 GBit/s Detais Detais  Aktivität Gesendet Gesendet Empfangen Bytes: 100.003.547 30.198.750 Sthieften Schieften                                                                                                    | Azuba confirm Ad                                                      | nistrator accoss >                                                                                                    |                                                                                                    |
| Eigenschaften von Ethernet                                                                                                    | >                                                                     |                                                                                                    | D (ID-4)                                                                                            |
| Netzwerk Ersinste                                                                                                    |                                                                       | Eigenschalten von internetprotokoli, version 4 (ich                                                                                                    | P/IPV4)                                                                                             |
| Verbindung herstellen über:<br>Realtek PCIe GBE Family Controller<br>Konfigurieren<br>Diese Verbindung verwendet folgende Elemente:<br>Npcap Packet Driver (NPFA) (Wi-Fi)<br>QoS-Paketplaner<br>QoS-Paketplaner<br>Internetpryckol, Version 4 (TCP/IPv4)<br>Internetpryckol, Version 4 (TCP/IPv4)<br>Microsoft-Multiplexorprotokoll für Netzwerkadapter<br>Microsoft-Multiplexorprotokoll für Netzwerkadapter<br>Installieren<br>Deinstallieren<br>Beschreibung |                                                                       | IP-Einstellungen können automatisch zugewiesen wei<br>Netzwerk dese Furktion unterstützt. Wenden Sie si<br>Netzwerkadministrator, um die geeigneten IP-Einstell         IP-Adresse automatisch beziehen         IP-Adresse:         1P-Adresse:         1P-Adresse:         1P-Adresse:         1P-Adresse:         1P-Adresse:         1P-Adresse:         1P-Adresse:         1P-Adresse:         1P-Adresse:         192.168         Obs-Serveradresse automatisch beziehen         IP-Serveradresse automatisch beziehen         IP-Serveradresse automatisch beziehen         IP-Serveradresse automatisch beziehen         IP-Serveradresse automatisch beziehen         IP-Serveradresse automatisch beziehen         IP-Serveradressen verwenden:         Bevorzugter DNS-Server:       192.168         Alternativer DNS-Server:       9.9         Einstellungen beim Beenden überprüfen | rden, wenn das<br>th andernfalls an den<br>lungen zu beziehen.<br>. 1 . 103<br>. 255 . 0<br>. 1 . 1 |
| LLF/IP, das Standardprotokoll fur WAN-Netzwerke, das den<br>Datenaustausch über verschiedene, miteinander verbundene<br>Netzwerke ermöglicht.                                                                                                    | Change IPv4 sett                                                      | gs:                                                                                                    | C Erweitert                                                                                         |

And confirm please. Linux users should know how to change the ethernet or WIFI settings.

Than open your browser and enter the http- Address of the box 192.168.1.168 (w/o https):

🗊 🔏 192.168.1.168

Depending on browser you'll get a log-in-screen window:

(We recommend to use the latest Mozilla browser and not the EDGE)

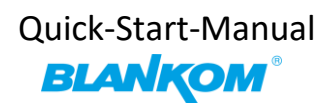

| Der Server "192.168.1.168" fordert Ihren Benutzernamen und Ihr<br>Kennwort an. |       |      | Bitte melden S   | Sie sich an          |                |           |
|--------------------------------------------------------------------------------|-------|------|------------------|----------------------|----------------|-----------|
| Der Server meldet: "pbox".                                                     |       |      | http://192.168.1 | .168                 |                |           |
|                                                                                |       |      | Die Verbindung   | zu dieser Website is | t nicht sicher |           |
| admin                                                                          |       |      | Benutzername:    |                      |                |           |
| •••••                                                                          |       |      |                  |                      |                |           |
| Anmoldodaton anoisharn                                                         |       |      | Passwort:        |                      |                |           |
|                                                                                |       | ß    |                  |                      |                |           |
|                                                                                |       |      |                  |                      |                |           |
| OK                                                                             | Abbre | chen |                  |                      | Anmelden       | Abbrechen |

Enter the default username = admin, default password = admin .... and here we go:

| BLANK<br>H.265                                                                                                    |                                                                                                    | coder System<br>m 4.67                                                 |                                  |            |            |                 |        |
|----------------------------------------------------------------------------------------------------|----------------------------------------------------------------------------------------------------|------------------------------------------------------------------------|----------------------------------|------------|------------|-----------------|--------|
| Input status                                                                                                    |                                                                                                    |                                                                        |                                  |            |            |                 |        |
| Running Time:000<br>Device Time:2022<br>CPU Usage:8% (If<br>Memory Usage:30<br>Input Size:1920x1<br>Collected Video F<br>Lost Video Frame<br>Audio Samplerate<br>Net Packet Sent:2<br>Net Packet Dropp                                             | 0-00-00 20:35:40<br>-11-18 10:42:09(S<br>CPU usage alway<br>.6M/485.6M<br>080i@50<br>rames:1800587<br>s:2<br>:48000<br>386<br>ed:0  | ync Time To Device)<br>/s more than 85%, pi                            | ease close some s                | tream.)    |            |                 |        |
| Main stream                                                                                                    |                                                                                                    |                                                                        |                                  |            |            |                 |        |
| Encode Type:H.26<br>Encoding Size:19<br>Bitrate(kbit):5000<br>TS URL: http://19<br>HLS URL:Disable<br>FLV URL:http://192<br>RTSP URL:rtsp://1<br>RTMP URL:Disable<br>RTMP PUSH URL:Dis<br>SRT URL:srt:/192<br>SRT URL:srt:/192<br>SRT PUSH URL:Dis | 4<br>20x1080@50<br>2.168.1.168/0.ts H<br>2.168.1.168/0.tv H<br>92.168.1.168/0 rt<br>e<br>Disable<br>able<br>168.1.168:9000<br>sable | http://192.168.1.168;<br>http://192.168.1.168;<br>sp://192.168.1.168;8 | 8080/0.ts<br>8080/0.fl∨<br>554/0 |            |            |                 |        |
| Substream1                                                                                                    |                                                                                                    |                                                                        |                                  | N          |            |                 |        |
| Encode Type:H.26<br>Encoding Size:19                                                                                                    | 4<br>20x1080@25                                                                                                    |                                                                        |                                  | 43         |            |                 |        |
| Status                                                                                                    | Network                                                                                                    | Main stream                                                            | Substream1                       | Substream2 | Substream3 | Audio and Video | System |

### Like the hint above, sometimes its helpful to reload the page:

C û

to gather the actual values like Input HDMI values:

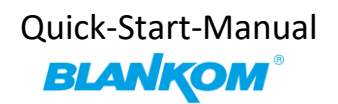

| l n |    | - |      |  |
|-----|----|---|------|--|
|     |    |   |      |  |
|     | 24 | ~ | <br> |  |

| Running Time:0000-00-00 20:35:40                                            |
|-----------------------------------------------------------------------------|
| Device Time: 2022-11-18 10:42:09(Sync Time To Device)                       |
|                                                                             |
| CPU Usage:8% (If CPU usage always more than 85%, please close some stream.) |
| Memory Usage:30.6M/485.6M                                                   |
|                                                                             |
| Input Size:1920x1080i@50                                                    |
| Collected Video Frames:1800587                                              |
| Lost Video Frames:2                                                         |
| Audio Samplerate:48000                                                      |
| Net Packet Sent:2386                                                        |
| Net Packet Dropped:0                                                        |

The device time can be adjusted by the Network-setup-part NTP-Server which you need to tell the NTP server URI and UTC-time difference. UK = '0', Germany normal is UTC+1...

| If you press (Sync T | ime To Device) it | will be updated. | <b>NTP-Setup in S</b> | YSTEM-menu: |
|----------------------|-------------------|------------------|-----------------------|-------------|
|----------------------|-------------------|------------------|-----------------------|-------------|

| Schedule restart                         |                                                                                                    |
|------------------------------------------|----------------------------------------------------------------------------------------------------|
| Restart enable:<br>Restart time:         | Disable V<br>03:00<br>Apply                                                                                                    |
| NTP                                      |                                                                                                    |
| NTP Enable:<br>NTP Server:<br>Time Zone: | Disable V<br>time.windows.com<br>UTC+1 V<br>Apply                                                                                                    |
| Upload firmware and config               | uration                                                                                                    |
| Select File:                             | Durchsuchen) Keine Datei ausgewählt.<br>(File name has to be 'up.rar' or 'box.ini'. Please don't upload by different people at the same time and don't power off<br>during upload.)<br>Upload |
| Backup firmware and config               | juration                                                                                                    |
|                                          | Backup up.rar Backup box.ini                                                                                                    |
| System settings                          |                                                                                                    |
|                                          | Reboot                                                                                                    |
| Status Network                           | Main stream Substream1 Substream2 Substream3 Audio and Video System                                                                                                    |

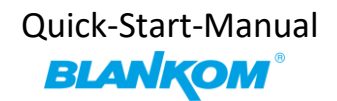

### Network: Here you can change the encoders IP-address and mode:

If you change it to DHCP – after a reboot it will catch it from your router. Disadvantage: You need to check the to the encoder given IP Address by your router in it's own menu or use an IP-Scanner-tool.

|                   | coder System      |           |
|-------------------|-------------------|-----------|
| MPEG-4/AVC Platfo | rm 4.67           |           |
| Internet access   |                   |           |
|                   |                   |           |
| DHCP:             | Disable 🗸         |           |
| IP:               | 192.168.1.168     |           |
| Netmask:          | 255.255.255.0     |           |
| Gateway:          | 192.168.1.1       |           |
| MAC:              | 00:13:14:01:5D:C4 |           |
|                   |                   |           |
| DNS               |                   |           |
|                   |                   |           |
| DNS1:             | 8.8.8.8           |           |
| DNS2:             | 192.168.1.1       |           |
| PORT              |                   |           |
|                   |                   |           |
| HTTP Port:        | 8080              | [1-65500] |
| RTSP Port:        | 8554              | [1-65500] |
|                   |                   |           |
|                   | Apply             |           |

We assume, that you are familiar with the basic settings of a network.

#### PORT:

These are the basic ports for HTTP and RTSP-Streaming use. You can modify that but we recommend to keep them as they are because RTSP – receivers might are fixed to that port while HTTP isn't. The bottom of the every of the menu-pages contain the 'Set up' buttons to take and enable your changes.

#### BTW: If you get a popup:

| FLV URL:        | In P.                                         |
|-----------------|-----------------------------------------------|
| RTSP URL:       | ① 192.168.1.168                               |
| RTMP URL:       | Set successfully, please restart your device! |
| SP PUSH URL:    |                                               |
| Multicast IP:   | ОК                                            |
| Multicast port: | 1234 [1-00030]                                |
|                 |                                               |

That means after changing encoding parameters, your **<u>RECEIVING streaming-device</u>** like a PC with VLC or a SetTopBox or a TV set needs to be re-tuned to adjust itselfe to the new stream content like codec changed or size or datarate or bandwitdth...

The bottom Web-frame contains the changing – Menue buttons/fields:

| Status | Network | Main stream | Substream1  | Substream2 | Substream3  | Audio and Video | System |
|--------|---------|-------------|-------------|------------|-------------|-----------------|--------|
| Juna   | NOUNDIK | main stream | Jubaticulti | Jubaticumz | Jubaticania | Audio and video | ayatom |

#### **Back to the STATUS PAGE:**

You'll get information about the Input and Time/Date asw ell as CPU load and Memory usage:

| Input status                                                                |
|-----------------------------------------------------------------------------|
|                                                                             |
| Running Time:0000-00-00 22:47:37                                            |
| Device Time:2022-11-18 12:54:06(Sync Time To Device)                        |
| CPU Usage:6% (If CPU usage always more than 85%, please close some stream.) |
| Memory Usage:31.7M/485.6M                                                   |
| Input Size:1920x1080i@50                                                    |
| Collected Video Frames:6124                                                 |
| Lost Video Frames:1                                                         |
| Audio Samplerate:48000                                                      |
| Net Packet Sent:4127                                                        |
| Net Packet Dropped:0                                                        |

The Record field will **only appear** if an external USB-PEN or TFCard is inserted in the slot:

| Collected Video Frames:7022<br>Lost Video Frames:1<br>Audio Samplerate:48000<br>Net Packet Sent:4169<br>Net Packet Dropped:0<br>Record status | You can start the recording here in the<br>status page by use (Start Record)<br>And for picking out your USB or TFCard<br>please (Unmount Disk) first. |
|----------------------------------------------------------------------------------------------------|----------------------------------------------------------------------------------------------------|
| Total Disk Space:955 MByte<br>Free Disk Space:699 MByte<br>Record Status:Not Recording(Start Record)(Unmount Disk)<br>Main stream             | 5                                                                                                    |

Please use only one at the same time: **Either** USB **or**  $\mu$ SD-Card.

It can be formatted by your PC as FAT32 filesystem usage. EXT2/3/4 are Linux based and are only accessible by Linux PC's or you'll need an extra Tool for MS-Windows based.

FAT, exFAT and FAT32 have limitations regarding the recording file sizes.

Before unplug the TFCard or USB Stick please press 'Unmount Disk' to safely close any files on it avoiding a file system corruption.

The recorded TS-files can be played in your computer i.e. by VLC. And if in the network they can be accessed by SAMBA: Simply enter the IP address of the encoder in your Windows

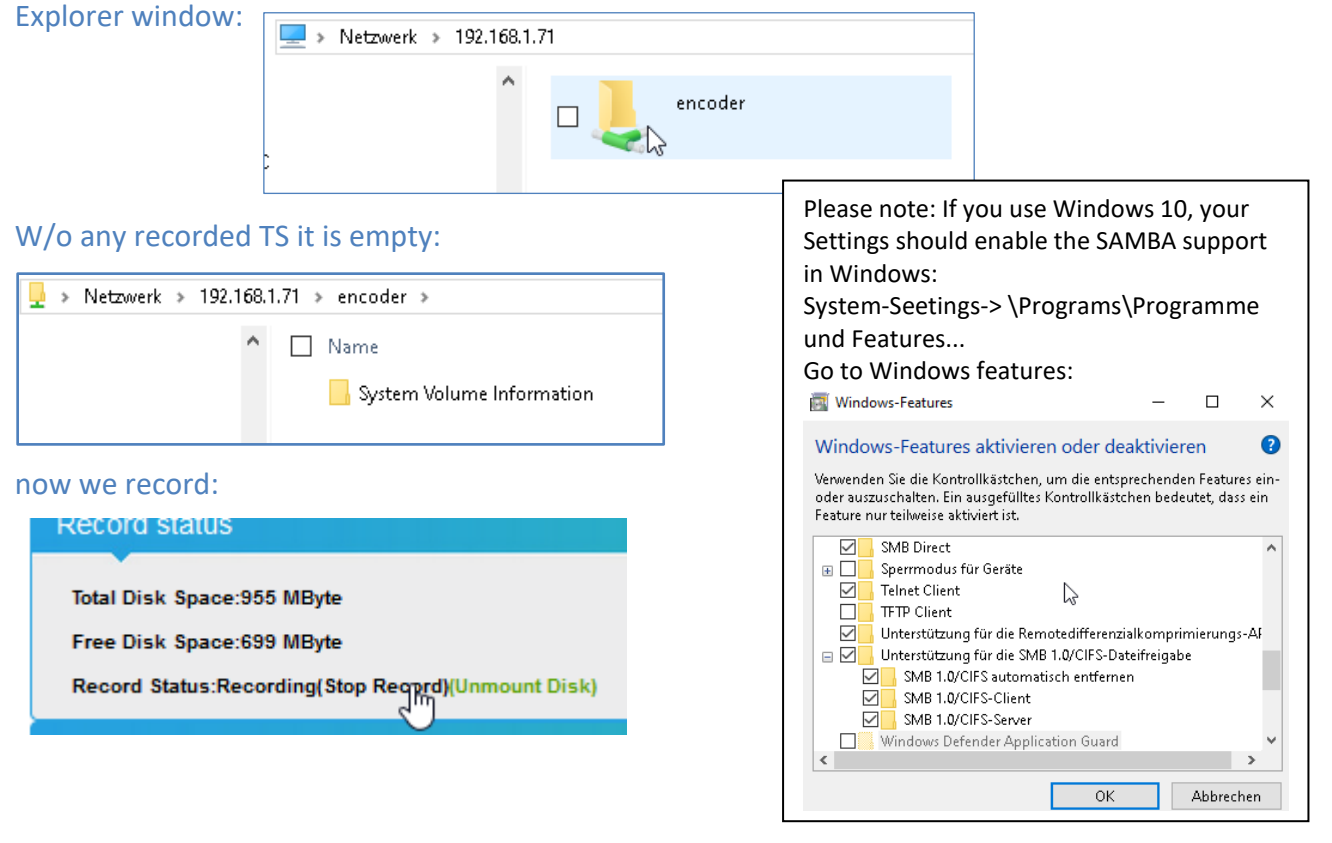

| Netzwerk > 192.168.1.71 > encoder > |                      |                  |                     |           |  |  |  |  |
|-------------------------------------|----------------------|------------------|---------------------|-----------|--|--|--|--|
| ^                                   | Name                 | Änderungsdatum   | Тур                 | Größe     |  |  |  |  |
| System Volume Information           |                      | 22.01.2020 15:52 | Dateiordner         |           |  |  |  |  |
|                                     | 🛓 20200122_160024.ts | 22.01.2020 16:01 | TS Video File (VLC) | 44.523 KB |  |  |  |  |
| ***                                 |                      |                  |                     |           |  |  |  |  |

You can see the file size increasing ... Stop it after a while...

Total Disk Space:955 MByte Free Disk Space:689 MByte Record Status:Not Recording(

The remaining space will be refreshed...

Double-click on the SAMBA –network file \*\*\*\*\*\*.ts opens VLC if it has been assigned to play TS files:

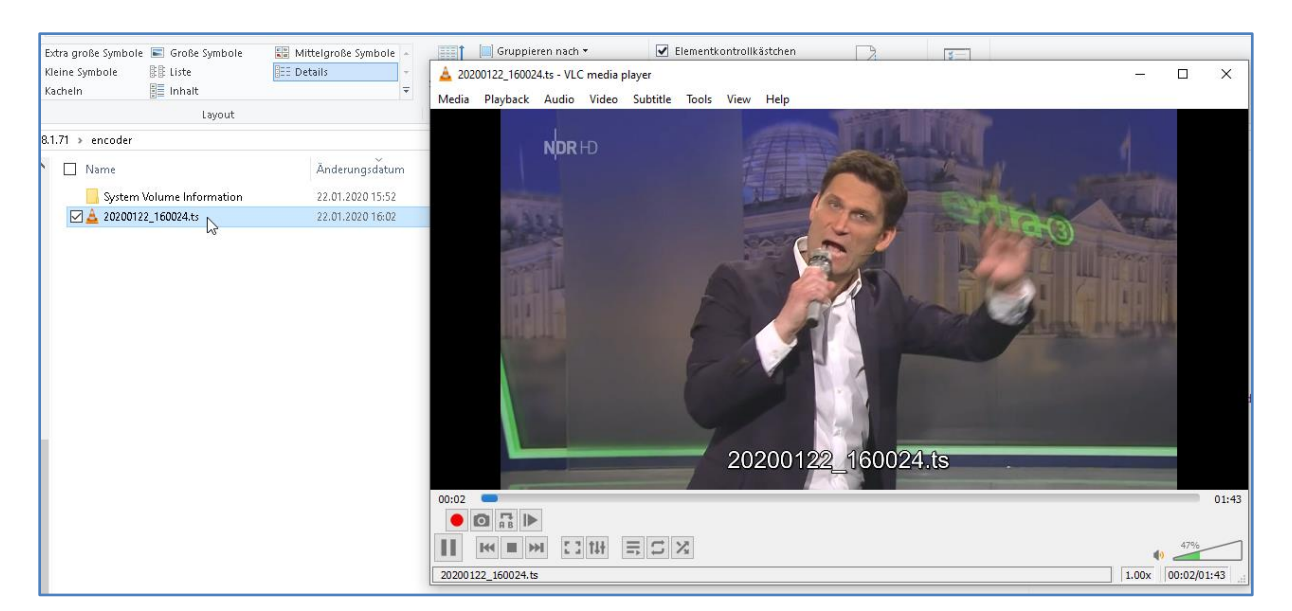

The size of the files depending on your chosen encoding settings by the Codec and the bitrate of the MAIN-Stream encoder part.

| Main stream                |                                    |
|----------------------------|------------------------------------|
|                            |                                    |
| Encode Type:H.265          |                                    |
| Encoding Size:1920x1080@50 |                                    |
| Bitrate(kbit):5000         | 2                                  |
|                            | Cotup opposings for the MAIN and t |

The STATUS page shows your Setup encodings for the MAIN and the 3 Substreams.

Parallel and different streamings can be used for all 4 encoder parts as long as the capacity of the system is not claiming it: You will get a message if the encoding capacity will be reached and one or more substreams would be disabled...

but you need to enable the FLV or HLS stream before using that – and Flash-Player support is needed by your browser:

| Substream1       |                     |            |
|------------------|---------------------|------------|
| Encoding type:   | H 764 V             |            |
| Encountry type.  |                     |            |
| FPS:             | 50                  | [5-60]     |
| GOP:             | 25                  | [5-300]    |
| Bitrate(kbit):   | 4000                | [32-32000] |
| Encoded size:    | same as the input v |            |
| H.264 Level:     | main profile 🗸 🗸    |            |
| Bitrate control: | vbr 🗸               |            |
| TS URL:          | /1.ts               | Enable 🗸   |
| HLS URL:         | /1.m3u8             | Disable 🗸  |
| FLV URL:         | /1.flv              | Enable 🗸   |
| RTSP URL:        | /1                  | Disable V  |

In STATUS page you can check the Picture/Sound directly in the browser by the Preview button (appears only for h.264 in some models) :

#### Substream1

- Encode Type:H.264
- Encoding Size:1920x1080@25
- Bitrate(kbit):4000
- TS URL: http://192.168.1.168/1.ts http://192.168.1.168:8080/1.ts
- HLS URL:Disable
- FLV URL:http://192.168.1.168/1.flv http://192.168.1.168:8080/1.flv
- RTSP URL:Disable
- RTMP URL:Disable
- RTMP PUSH URL:Disable
- Multicast URL:Disable
- SRT URL:srt://192.168.1.168:9001
- SRT PUSH URL:Disable

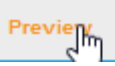

FLV URL:http://192. RTSP URL:rtsp://192 RTMP URL:Disable RTMP PUSH URL:Disa Multicast URL:Disa SRT URL:srt://192.1 SRT PUSH URL:Diss

#### Substream1

Encode Type:H.264 Encoding Size:1920 Bitrate(kbit):4000 TS URL: http://192 HLS URL:Disable FLV URL:http://192 HLS URL:Disable RTMP URL:Disable RTMP PUSH URL:Disable SRT URL:srt://192.168.1.168:9001 SRT PUSH URL:Disable

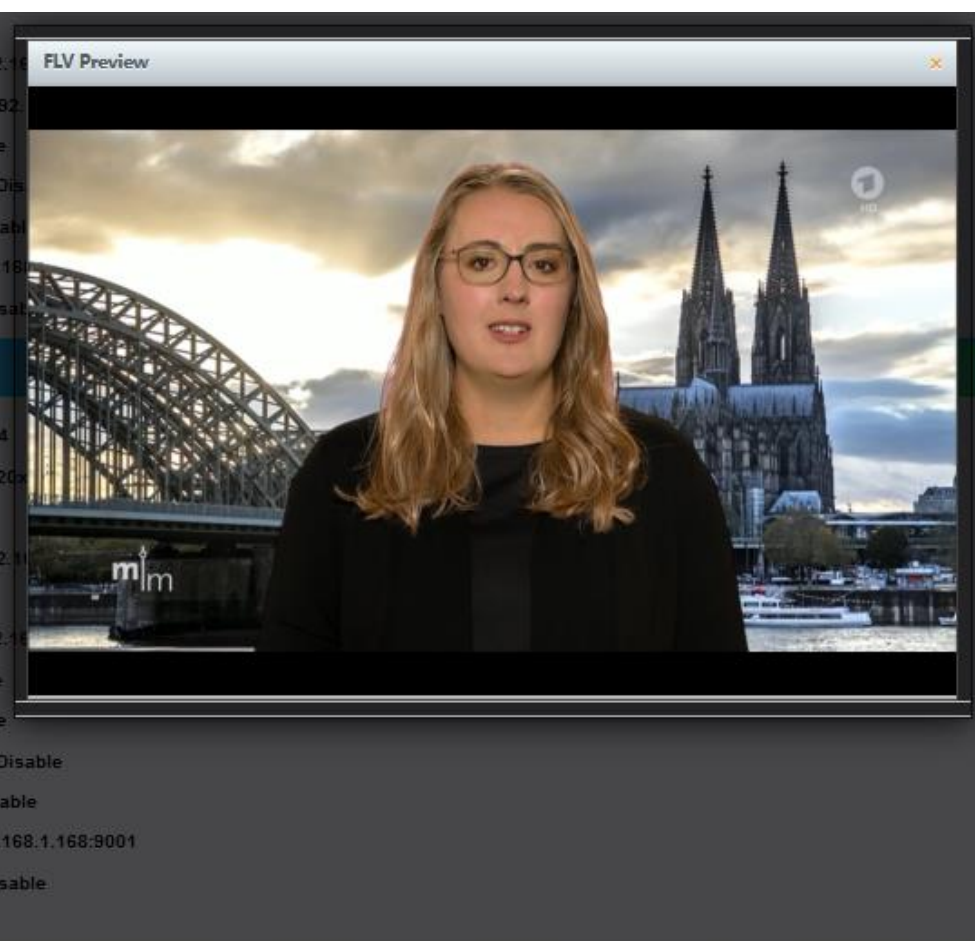

NOTE: The inbuilt (FLASH)-Player usually do not decode HEVC/h.265 codecs... so do not wonder if the PREVIEW – link will disappear – it is simply non supported by FLASH/Adobe and Apple (HLS) – And because ADOBE has canceled FLASH at all since Jan. 2021, only HTML5-Preview is possible:

But with h.264: Allow your browser to do that (here Mozilla) with flash addon installed:

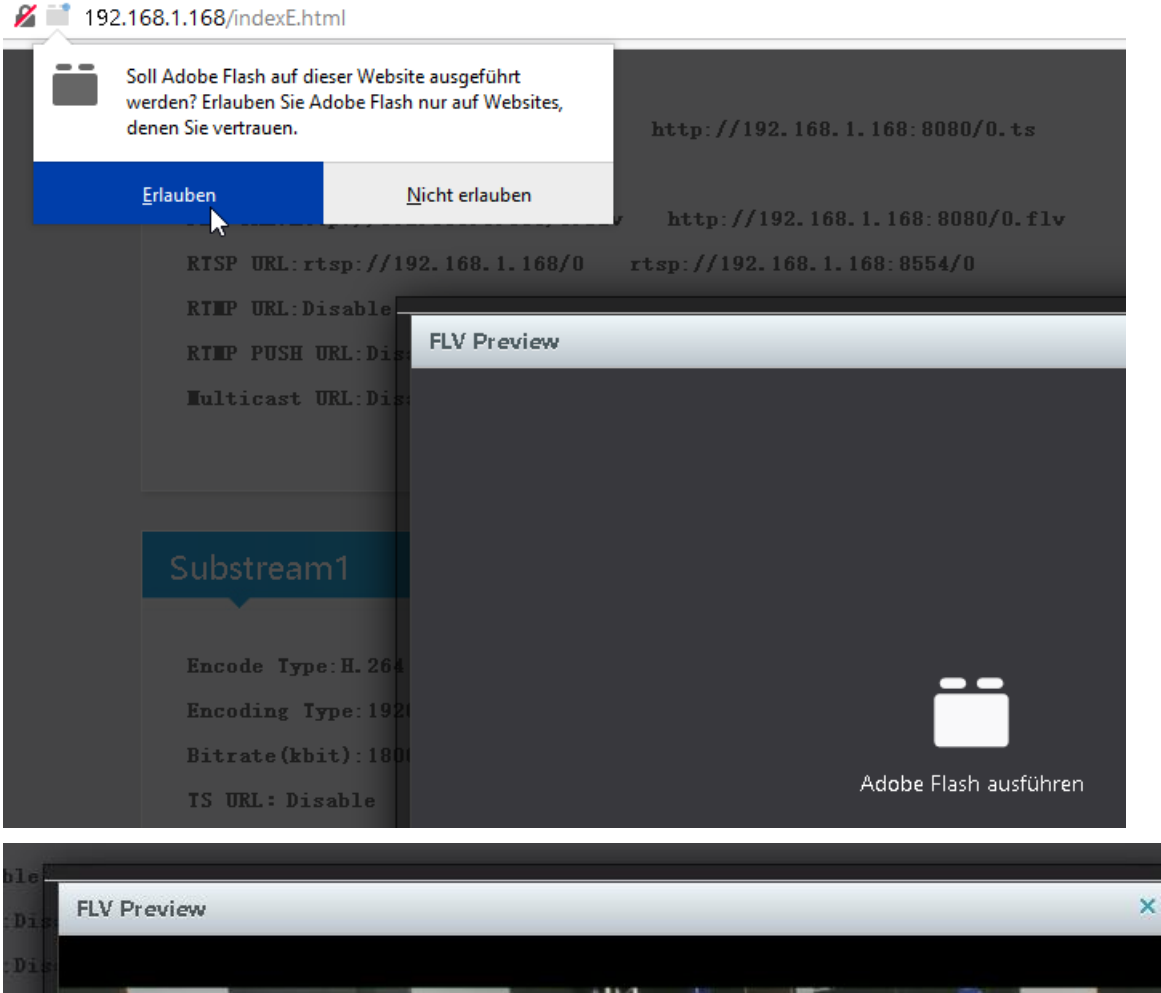

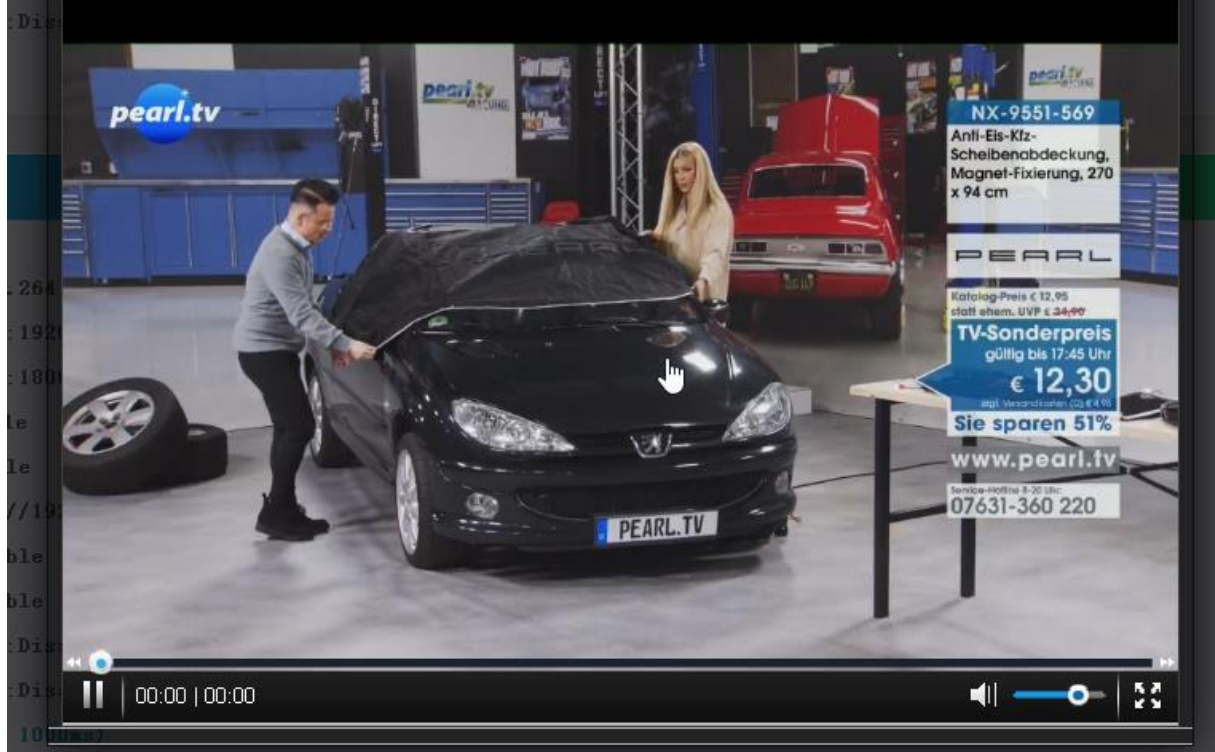

To also check your encoding streams you can copy the URI from the STATUS page:

Unicasts: The receiver must be in the same Subnet to get them or a route must be installed in your Network.

#### Main stream

Encode Type:H.265

Encoding Size:1920x1080@50

Bitrate(kbit):5000

TS URL: http://192.168.1.168/0.ts http://192.168.1.168:8080/0.ts

HLS URL:Disable

FLV URL:http://192.168.1.168/0.flv http://192.168.1.168:8080/0.flv

RTSP URL:rtsp://192.168.1.168/0 rtsp://192.168.1.168:8554/0

#### Than insert into VLC:

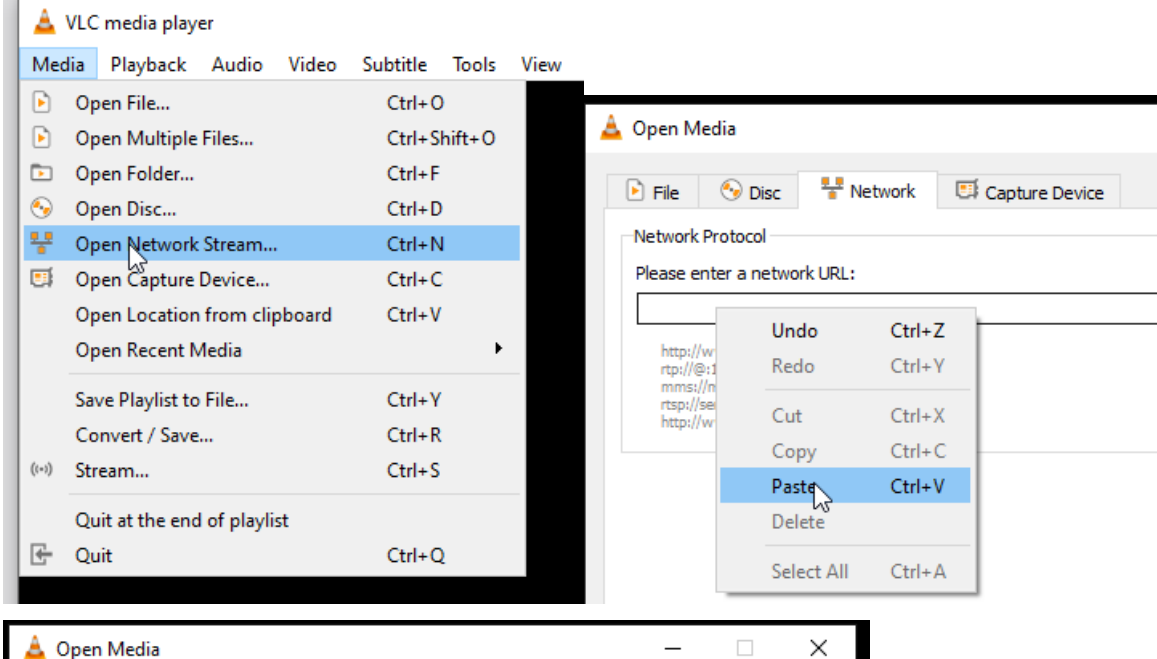

| 🛓 Open Media                                                                                                    | - 🗆 X         |
|----------------------------------------------------------------------------------------------------|---------------|
| 🕨 File 🚯 Disc 👫 Network 🖽 Capture Device                                                                                                    |               |
| Network Protocol                                                                                                    |               |
| Please enter a network URL:                                                                                                    |               |
| http://192.168.1.168/0.ts                                                                                                    | ~             |
| nttp://www.examples.com/stream.avi<br>rtp://ge1234<br>mms://mms.examples.com/stream.asx<br>rtsp://server.example.org:8080/test.sdp<br>http://www.yourtube.com/watch?v=gg64x |               |
| Show more options                                                                                                    |               |
|                                                                                                    | Play - Cancel |

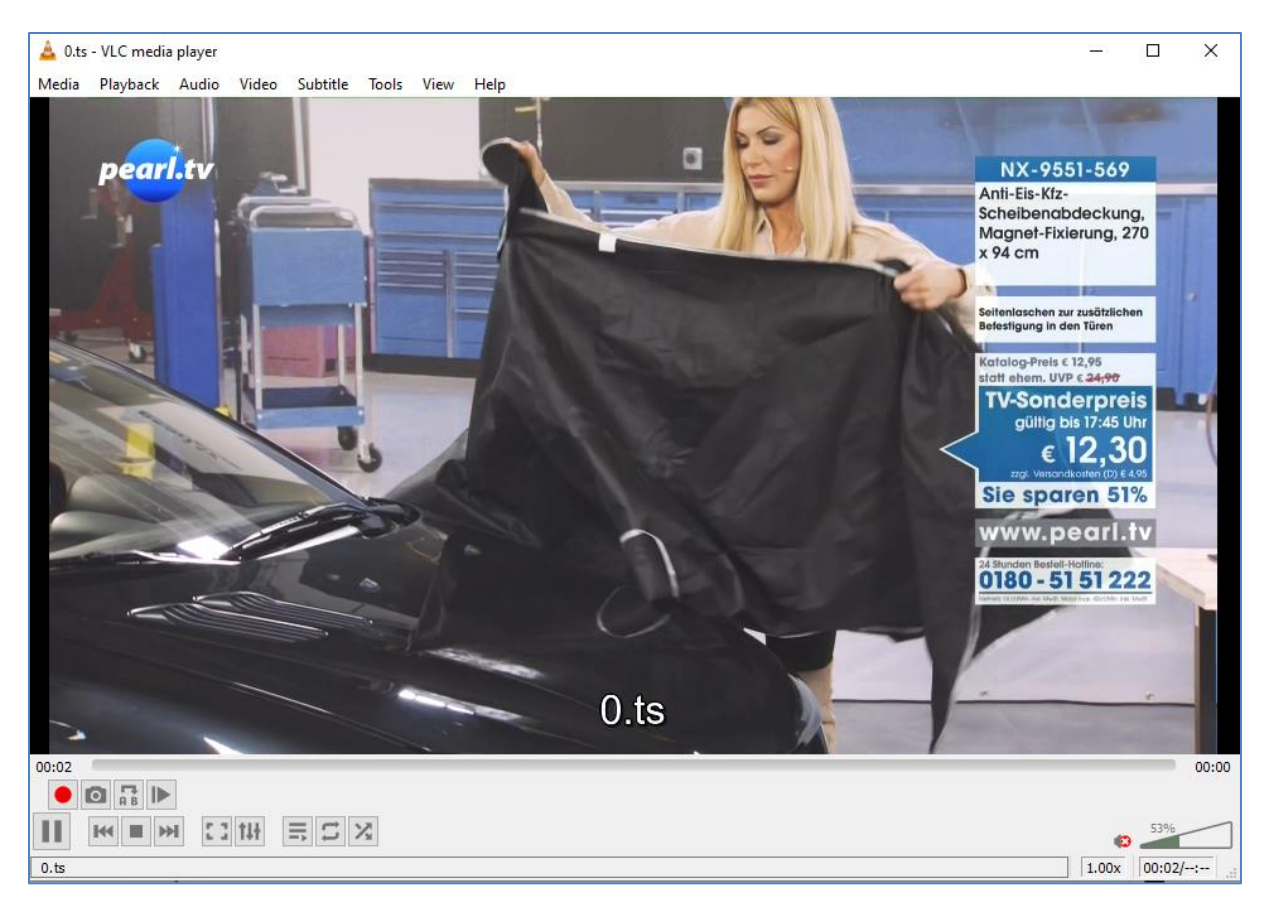

#### Note: UDP-Addresse will be taken by VLC with an @ and we have made it easy for you:

|                | Multi   | cast IP:        | 238.0.0.1   |                          |                  | Disable  |
|----------------|---------|-----------------|-------------|--------------------------|------------------|----------|
|                | Multica | st port:        | 12340       |                          |                  | [ Enable |
|                |         |                 | Se          | t up                     |                  |          |
| Bitrate cor    | ntrol:  | cbr 🧹           |             |                          |                  |          |
| TS             | S URL:  | /0.ts           |             | Set successfully, please | e restart your d | levice!  |
| HLS            | S URL:  | /0.m3u8         |             |                          | OK               | _        |
| FLV            | V URL:  | /0.flv          |             |                          | UK               |          |
| RTSF           | P URL:  | /0              |             |                          | Enable 🔍         |          |
| RTMF           | P URL:  | /0              |             |                          | Disable 🔍        |          |
| RTMP/RTSP PUSH | H URL:  | rtmp://192.168. | 1.50/live/0 |                          | Disable 🔍        |          |
| Multicas       | st IP:  | 238.0.0.1       |             |                          | Enable 🔍         |          |
| Multicast      | port:   | 12340           |             |                          | [1-65535]        | ]        |
|                |         | Set             | up          |                          |                  | AGAIN    |

AGAIN: You **do not** 

need to **restart** the encoder only the receivers you have in your network need to re-sync to the changed values!!!:

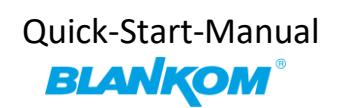

| Multicast              | IP: 238.0.0.1                          |                                                                                                    | Enable 🗸     |                 |                                                                |
|------------------------|----------------------------------------|----------------------------------------------------------------------------------------------------|--------------|-----------------|----------------------------------------------------------------|
| Multicast p            | ort: 1234                              |                                                                                                    | [285535]     | -> STATUS pag   | je:                                                            |
| RTMP                   | PUSH URL:Disable                       |                                                                                                    |              |                 |                                                                |
| Multio                 | cast URL: <mark>udp://@238.0</mark>    | 0 1-123/                                                                                                    |              |                 |                                                                |
| SRTU                   | JRL:srt://192.168.1.168                | : <u>K</u> opieren                                                                                              |              |                 |                                                                |
| SRT F                  | PUSH URL:Disable                       | Alles auswähren                                                                                                 | conv         | and paste to V  |                                                                |
|                        |                                        | _                                                                                                    | сору         |                 |                                                                |
|                        | 🛓 Open Media                           |                                                                                                    |              | - 🗆             | ×                                                              |
|                        | 🕨 File 🛛 😔 Disc                        | 🚏 Network 🛛 🖾 Cap                                                                                               | oture Device |                 |                                                                |
|                        | Network Protocol                       |                                                                                                    |              |                 |                                                                |
|                        | Please enter a net                     | work URL:                                                                                                    |              |                 |                                                                |
|                        | udp://@238.0.0.1                       | : 12340                                                                                                    |              | ~               |                                                                |
|                        | rtp://@:1234<br>mms://mms.exam         | ples.com/stream.asx                                                                                             |              |                 |                                                                |
|                        | rtsp://server.exam<br>http://www.yourb | ple.org:8080/test.sdp<br>ube.com/watch?v=gg64x                                                                  |              |                 |                                                                |
|                        |                                        |                                                                                                    |              |                 |                                                                |
|                        |                                        |                                                                                                    |              |                 |                                                                |
|                        |                                        |                                                                                                    |              |                 |                                                                |
|                        |                                        |                                                                                                    |              |                 |                                                                |
|                        | Show more options                      |                                                                                                    | _            |                 |                                                                |
|                        |                                        |                                                                                                    |              | Nay 🔻 Cance     |                                                                |
| 🛓 udp://238.0.0.1:1234 | 0 - VLC media player                   |                                                                                                    |              |                 | - 0 ×                                                          |
| Media Playback Au      | idio Video Subtitle Tools              | View Help                                                                                                    |              | -               |                                                                |
|                        |                                        |                                                                                                    | -            |                 |                                                                |
| pearir                 |                                        | The second second second second second second second second second second second second second second second se |              | Elekt           | ische Kfz-                                                     |
|                        |                                        |                                                                                                    |              | Kuge<br>130 W   | Ikopf-Halterung,                                               |
| and the second         | - al                                   |                                                                                                    |              |                 | -                                                              |
|                        |                                        | THE                                                                                                    |              | Integrie        | orte LED-Arbeitslampe                                          |
|                        |                                        |                                                                                                    |              | Statt e         | g-Preis © 15,95<br>hem. UVP © 2 <del>6,90</del><br>Sondornrois |
|                        |                                        | 6                                                                                                    |              |                 | gültig bis 17:51 Uhr                                           |
|                        |                                        |                                                                                                    |              |                 | € 13,13<br>gl. Versandkasten (D) € 4.95                        |
|                        | *                                      |                                                                                                    |              | ww              | w.pearl.tv                                                     |
|                        |                                        |                                                                                                    |              | 24 Stune<br>018 | en Bestell-Hotline:<br>0 - 51 51 222                           |
|                        |                                        |                                                                                                    |              | Postory Mill    | Very man March, Manne vegas, Altar Mars y des davats 🔿         |
|                        |                                        |                                                                                                    |              | 1.11            |                                                                |
|                        |                                        | udp://238.0.                                                                                                    | 0.1:12340    | 1               |                                                                |
| 00:00                  |                                        |                                                                                                    |              |                 |                                                                |
|                        |                                        |                                                                                                    |              |                 | 00:00                                                          |
|                        |                                        |                                                                                                    |              |                 | 00:00                                                          |

The MAIN and SUB-Stream adjustments are nearly all similar:

| Main stream              |                            |            |           |
|--------------------------|----------------------------|------------|-----------|
|                          |                            |            |           |
| Encoding type:           | H.265 ¥                    |            |           |
| FPS:                     | 50                         | [5-60]     |           |
| GOP:                     | 25                         | [5-300]    |           |
| Bitrate(kbit):           | 5000                       | [32-32000] |           |
| Encoded size:            | same as the input          |            |           |
| Bitrate control:         | vbr 🗸                      |            |           |
| TS URL:                  | /0.ts                      | Enable 🗸   |           |
| HLS URL:                 | /0.m3u8                    | Disable 🗸  |           |
| FLV URL:                 | /0.flv                     | Enable 🗸   |           |
| RTSP URL:                | /0                         | Enable 🗸   |           |
| RTMP URL:                | /0                         | Disable 🗸  |           |
| RTMP/RTSP PUSH URL:      | rtmp://192.168.1.50/live/0 | Disable 🗸  |           |
| Multicast IP:            | 238.0.0.1                  | Enable 🗸   |           |
| Multicast port:          | 1234                       | [1-65535]  |           |
| SRT URL Port:            | 9000                       | Enable 🗸   | [1-65535] |
| SRT PUSH URL:            | srt://192.168.1.169:9000   | Disable 🗸  |           |
| SRT Encryption Password: | 0123456789                 | Disable 🗸  |           |
|                          | Apply                      |            |           |
|                          | - Abbit                    |            |           |

RTMP comes now with RTMPs support since Youtube is demanding it.

The independent LOGO/Text Overlay inserting Settings can be done for every encoder part of them:

| OSD    |        |           |         |
|--------|--------|-----------|---------|
|        |        |           |         |
|        | Alpha: | 100       | [0-128] |
| Zone 1 |        |           |         |
|        | Zone:  | Disable 🗸 |         |

For deeper detailed explanations about the OSD feature refer to the full – Manual please.

ONVIF settings with RTSP can be enabled if you use a Camera based NVRecorder system.

Therfore we are adjusting the AUDIO encoding for all encoder parts now (the Audio encoding cannot be separated for every single MAIN and SUB's and is common for all:

| Audio encoder                                                      |                                                                               |                |
|--------------------------------------------------------------------|-------------------------------------------------------------------------------|----------------|
| Audio Input:<br>Samplerate:<br>Encoder:<br>Bitrate:<br>ONVIF audio | HDMI v<br>44100 v<br>AAC<br>AAC<br>AAC+<br>AAC+<br>AAC++<br>MP3<br>MP2<br>AC3 | [48000~256000] |
| of the order of the                                                | Apply                                                                         |                |
| Video                                                              |                                                                               |                |
| Video Rotate:<br>Video Clipping:                                   | 0° v<br>Disable v                                                             |                |
| Video Clipping(Left):                                              | 0                                                                             | [0,1920]       |
| Video Clipping(Top):                                               | 0                                                                             | [0,1080]       |
| Video Clipping(Width):                                             | 0                                                                             | [0,1920]       |
| Video Clipping(Height):                                            | 0                                                                             | [0,1080]       |
|                                                                    | Apply                                                                         |                |

Higher bitrate settings for the audio result in higher sound quality. Every codecs have different ranges !!!

For using the digital Signage 90° angle TVs you can let the picture rotate – see above VIDEO section.

So we come to the common SYSTEM settings:

| BLANKOM<br>HL265 4k HD End<br>MPEG-4/AVC Platford | oder System<br>n 4.67 |
|---------------------------------------------------|-----------------------|
| Change password                                   |                       |
|                                                   |                       |
| Old password:                                     | •••••                 |
| New password:                                     |                       |
| Confirm password:                                 |                       |
|                                                   | Арріу                 |

This chapter is selfexplaining – isn't it?

The default settings are usually Ok for most use-cases:

| Upload firmwa  | are and config                                                                                                    | uration       |            |            |            |                 |                 |
|----------------|----------------------------------------------------------------------------------------------------|---------------|------------|------------|------------|-----------------|-----------------|
|                | Select File: (Durchsuchen) Keine Datei ausgewählt.<br>(File name has to be 'up.rar' or 'box.ini'. Please don't upload by different people at the same time and don't power of<br>during upload.)<br>Upload |               |            |            |            |                 | don't power off |
| Backup firmwa  | are and config                                                                                                    | uration       |            |            |            |                 |                 |
|                |                                                                                                    | Backup up.rar | Backuj     | p box.ini  |            |                 |                 |
| System setting | gs                                                                                                    |               |            |            |            |                 |                 |
|                |                                                                                                    | Reboot        | Re         | eset       |            |                 |                 |
| Status         | Network                                                                                                    | Main stream   | Substream1 | Substream2 | Substream3 | Audio and Video | System          |

The settings as well as the Firmware can be back-upped and re-uploaded:

Finally i.e. after firmware update has been uploaded, the unit can be remotely **reset** to factory defaults or **rebooted**. A factory default reset can be also don by the hidden button hole on the front panel.

We recommend to make yourself familiar with 'What is Multicast and Unicast' and the corresponding IP-Ranges.

Using VLC SAP-Gathering will show a simple click'n start entry:

| 📥 VLC media player                            |                   |
|-----------------------------------------------|-------------------|
| Media Playback Audio Video Subtitle Tools Vie | w Help            |
| =;                                            | Playlist Ctrl+L   |
|                                               | Dockéd Playlist   |
| Local Network                                 | _                 |
| mDNS Network Discovery                        |                   |
| Yetwork streams (SAP)                         |                   |
| لمخ<br>Tuniversal Plug'n'Play                 |                   |
| 🔺 Playlist                                    | - C               |
| Network streams (SAP)                         | E Search          |
| Playlist [00:00]                              | Title             |
| 寶 Media Library                               | ✓ □ 192_168_1_68  |
| My Computer                                   |                   |
| Flaylist [00:00]                              | Title             |
| 🋐 Media Library                               | > 🛅 192_168_1_68  |
| My Computer                                   | ✓ □ 192_168_1_168 |
| My Videos                                     | GROUP_0_STREAM_0  |
|                                               |                   |

-> Will receive the stream. This works only with Multicast UDP / RTP !.

Accessing the RECORDED TS-Files directly by WINDOWS-PC:

First you have to enable the WINDOWS –Feature Support of SAMBA and CIFS:

For the old WINDOWS 7 users, this is established by default

Simply enter <u>\\IP-Address-of-the-encoder</u> in the Windows-Explorer

| 🔜 > Netzwerk > 192.168.1.168 > |         |
|--------------------------------|---------|
|                                | encoder |

But in WINDOWS 10 (PRO) the support need to be enabled manually:

you need to turn on the SMB1.0 and SMB Direct:

| Programs and Features ← → ~ ↑ <sup>™</sup> Oontrol F | Panel > Programs > Programs and Features                                 |               |
|------------------------------------------------------|--------------------------------------------------------------------------|---------------|
| Control Panel Home                                   | Uninstall or change a program                                            |               |
| View installed updates                               | To uninstall a program, select it from the list and then click Unins     | tall, Cha     |
| 💡 Turn Windows features on or                        |                                                                          |               |
| off                                                  | Organize 💌                                                               |               |
|                                                      | · · · · · · · · · · · · · · · · · · ·                                    |               |
|                                                      | Name Di                                                                  | uhlicher<br>V |
|                                                      |                                                                          | ^             |
|                                                      | Turn Windows features on or off                                          | 2             |
|                                                      |                                                                          | · ·           |
|                                                      | To turn a feature on, select its check box. To turn a feature off, clear | its           |
|                                                      | check box. A filled box means that only part of the feature is turned    | on.           |
|                                                      | 🕀 🔲 MultiPoint Connector                                                 | ^             |
|                                                      | Print and Document Services                                              |               |
|                                                      | Remote Differential Compression API Support                              |               |
|                                                      |                                                                          |               |
|                                                      | Simple TCPIP services (i.e. echo, daytime etc)                           |               |
|                                                      | SMB 1.0/CIFS File Sharing Support                                        |               |
|                                                      | SMB Direct                                                               |               |
|                                                      |                                                                          |               |
|                                                      |                                                                          |               |
|                                                      | Virtual Machine Platform                                                 |               |
|                                                      | Windows Defender Application Guard                                       |               |
|                                                      | Windows Likese inse Distingen                                            | ~             |
|                                                      | Windows Hypervisor Platform                                              | ~             |

Than enter \\192.168.1.168 in the Explorer – Address-Field and you are directed to:

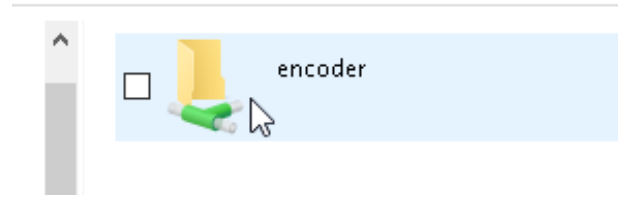

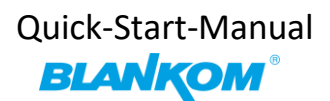

#### -> Here as example with a USB-PEN NTFS-formatted and some records done

| 📙 \$RECYCLE.BIN             | 06.03.2017 02:23 | Dateiordner         |            |
|-----------------------------|------------------|---------------------|------------|
| 📙 System Volume Information | 02.12.2019 13:38 | Dateiordner         |            |
| 📥 20191202_133054.ts        | 02.12.2019 13:35 | TS Video File (VLC) | 62.998 KB  |
| 📥 20191202_133729.ts        | 02.12.2019 13:37 | TS Video File (VLC) | 4.487 KB   |
| 📥 20191202_134050.ts        | 02.12.2019 13:47 | TS Video File (VLC) | 464.884 KB |

Simply douple-click on one of them and here VLC has been assigned as the default Media-Player:

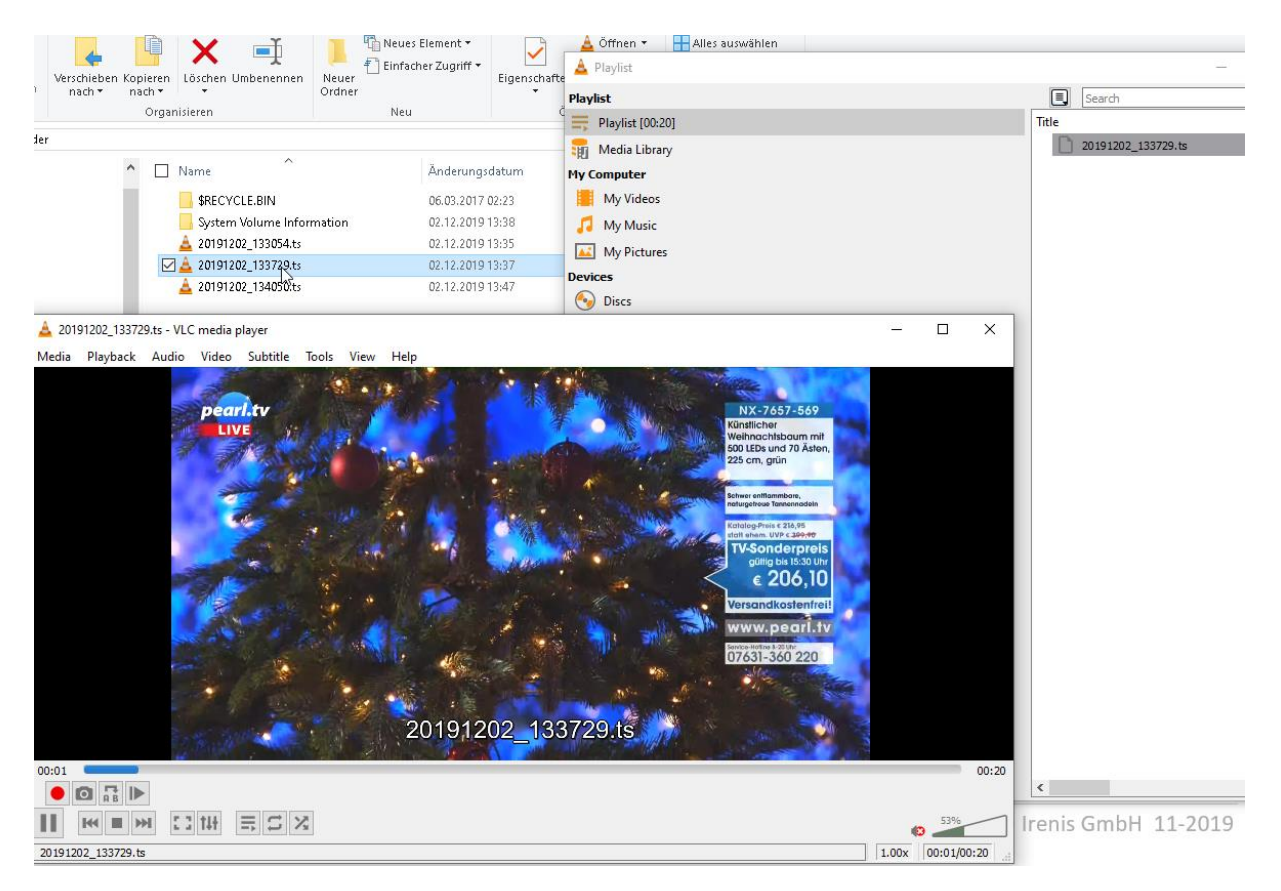

You can download or delete files remotely... isn't that nice?

**Finally:** To get more information about the deeper details of the encoder settings and configuration issues, please download the combined PDF – Manual from our website <u>www.blankom.de</u>.

Addon:

This unit is available as model HDE-4K5C (275 Black box) and can be wall mounted:

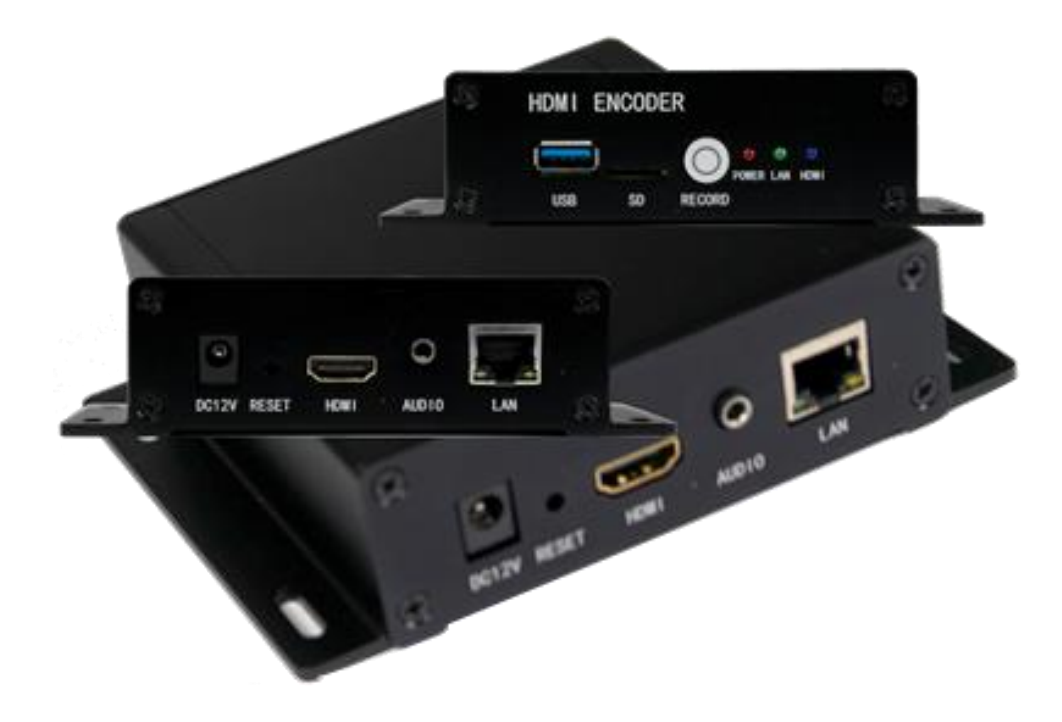

### **ADDON: SRT Support and MJPG**

| Main stream              |                            |                    |
|--------------------------|----------------------------|--------------------|
|                          |                            |                    |
| Encoding type:           | H.265 V                    |                    |
| FPS:                     | 50                         | [5-60]             |
| GOP:                     | 25                         | [5-300]            |
| Bitrate(kbit):           | 5000                       | [32-32000]         |
| Encoded size:            | same as the input \vee     |                    |
| Bitrate control:         | vbr 🗸                      |                    |
| TS URL:                  | /0.ts                      | Disable 🗸          |
| HLS URL:                 | /0.m3u8                    | Disable 🗸          |
| FLV URL:                 | /0.flv                     | Enable 🗸           |
| RTSP URL:                | /0                         | Enable 🗸           |
| RTMP URL:                | /0                         | Disable 🗸          |
| RTMP/RTSP PUSH URL:      | rtmp://192.168.1.50/live/0 | Disable 🗸          |
| Multicast IP:            | 238.0.0.1                  | Disable 🗸          |
| Multicast port:          | 1234                       | [1-65535]          |
| SRT URL Port:            | 9000                       | Enable 🗸 [1-65535] |
| SRT PUSH URL:            | srt://192.168.1.169:9000   | Lv3<br>Disable ∨   |
| SRT Encryption Password: | 0123456789                 | Disable 🗸          |

Corresponding with the STATUS Page:

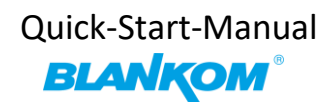

#### Main stream

| Encode Type:H.264                                                  |  |  |  |
|--------------------------------------------------------------------|--|--|--|
| Encoding Size:1920x1080@50                                         |  |  |  |
| Bitrate(kbit):5000                                                 |  |  |  |
| TS URL= http://192.168.1.168/0.ts http://192.168.1.168:8080/0.ts   |  |  |  |
| HLS URL:Disable                                                    |  |  |  |
| FLV URL:http://192.168.1.168/0.flv http://192.168.1.168:8080/0.flv |  |  |  |
| RTSP URL:rtsp://192.168.1.168/0 rtsp://192.168.1.168:8554/0        |  |  |  |
| RTMP URL:Disable                                                   |  |  |  |
| RTMP PUSH URL:Disable                                              |  |  |  |
| Multicast URL:Disable                                              |  |  |  |
| SRT URL:srt://192.168.1.168:9000                                   |  |  |  |
| SRT PUSH URL:Disable                                               |  |  |  |
| Preview                                                            |  |  |  |

### See also:

https://www.srtalliance.org Note: SRT works only in pairs: The stream receiver must support SRT reception.

### **SRT-Support:** (Only supported by our encoders with h.265 compatibility because of processing power)

What is SRT? Please check https://www.srtalliance.org

**SRT Latency can be adjusted in SYSTEM** *Firmware Version depending* :

| Advanced                        |                          |            |
|---------------------------------|--------------------------|------------|
|                                 |                          |            |
| Video Only:                     | Disable 🗸                |            |
| Audio Only:                     | Disable 🗸                |            |
| Record File Splitter Time(min): | 30                       | [5-300]    |
| HIs Splitter Time(s):           | 10                       | [3-20]     |
| HIs Number:                     | 5                        | [3-20]     |
| SRT Latency(ms):                | 150                      | [1-10000]  |
| Deinterlaced:                   | Bottom Only v            |            |
| Net Drop Threshold:             | 5000                     | [50-50000] |
| TS muxer:                       | Compatible with FFMPEG V |            |
| TS once pack:                   | 7                        | [3-128]    |
| ts_transport_stream_id:         | 101                      | [1-65535]  |
| ts_pmt_start_pid:               | 480                      | [16-7936]  |
| ts_start_pid:                   | 481                      | [32-3840]  |
| ts_tables_version:              | 6                        | [0-31]     |
| ts_service_name:                | Live                     |            |
| ts_service_provider:            | Encoder                  |            |

It's a faster transport protocol for lower latency over public networks...

For P2P, select SRT PUSH and enter the destination IP Address and Port.

You can check it by VLC: (please note, the @ in the URI is not necessary like in udp/rtp)

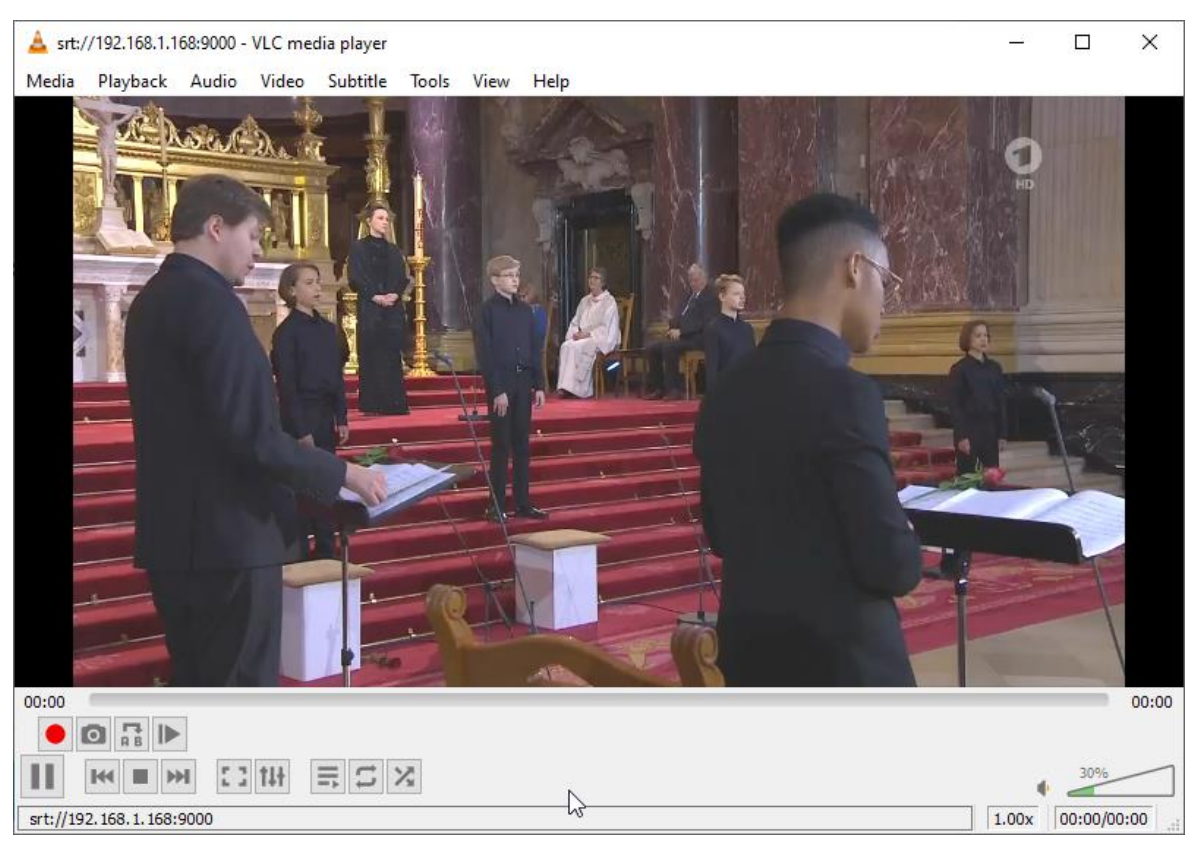

### Some more useful links regarding SRT:

#### A Media server to handle SRT and more: The Open Broadcaster Software https://obsproject.com/

https://obsproject.com/wiki/Streaming-With-SRT-Protocol:

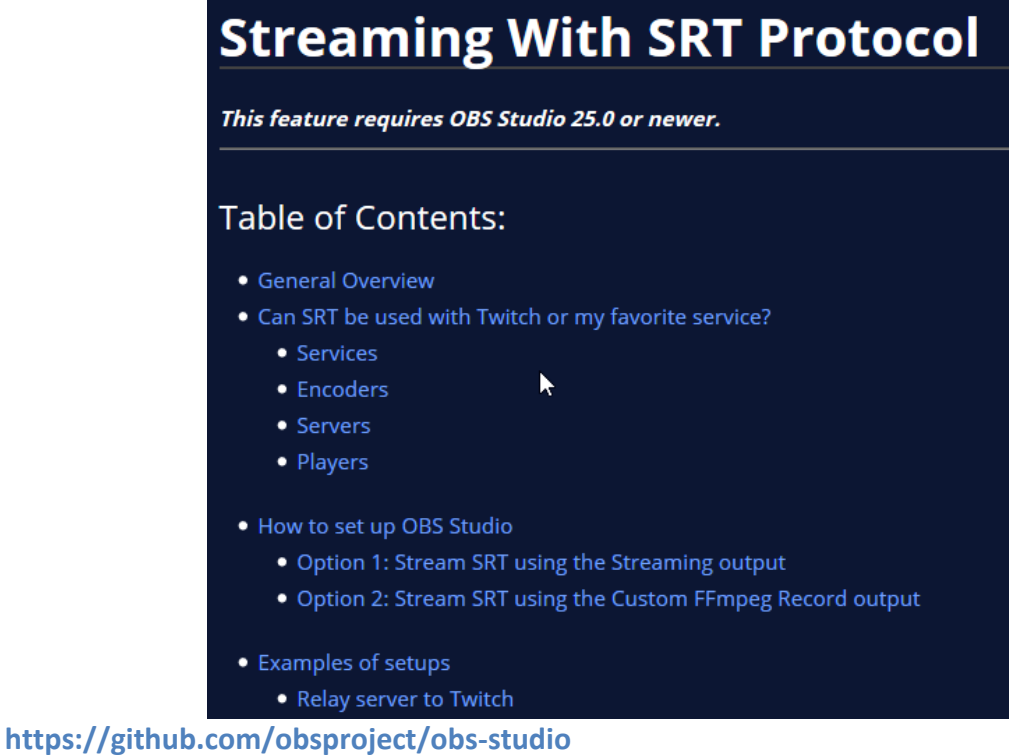

### https://github.com/haivision/srt

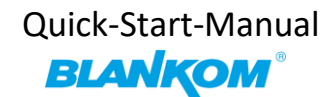

### Video Encoder & Decoder SRT settings as couple:

For HDMI/VGA&CVBS/SDI Decoder-Support h264 & h265, decoder SRT playing the URI as, here the <u>encoder works as caller</u> (SRT push URI) and listener (SRT URI port):

srt://ip:port # encoder as Listener, decoder get srt from encoder, here 'ip' is the Encoder IP. srt://port or srt://@port # encoder mode as caller, push SRT to the decoder, (encoder SRT push URI as srt://decoder ip:port)

With passphrase/Encryption, decoder SRT play URI:

srt://passpharese@ip:port # encoder as Listener, decoder get SRT stream from encoder, here 'IP' is the Encoder IP.

srt://passphrase@port # encoder mode as caller, push srt to the decoder. See below screenshot for settings:

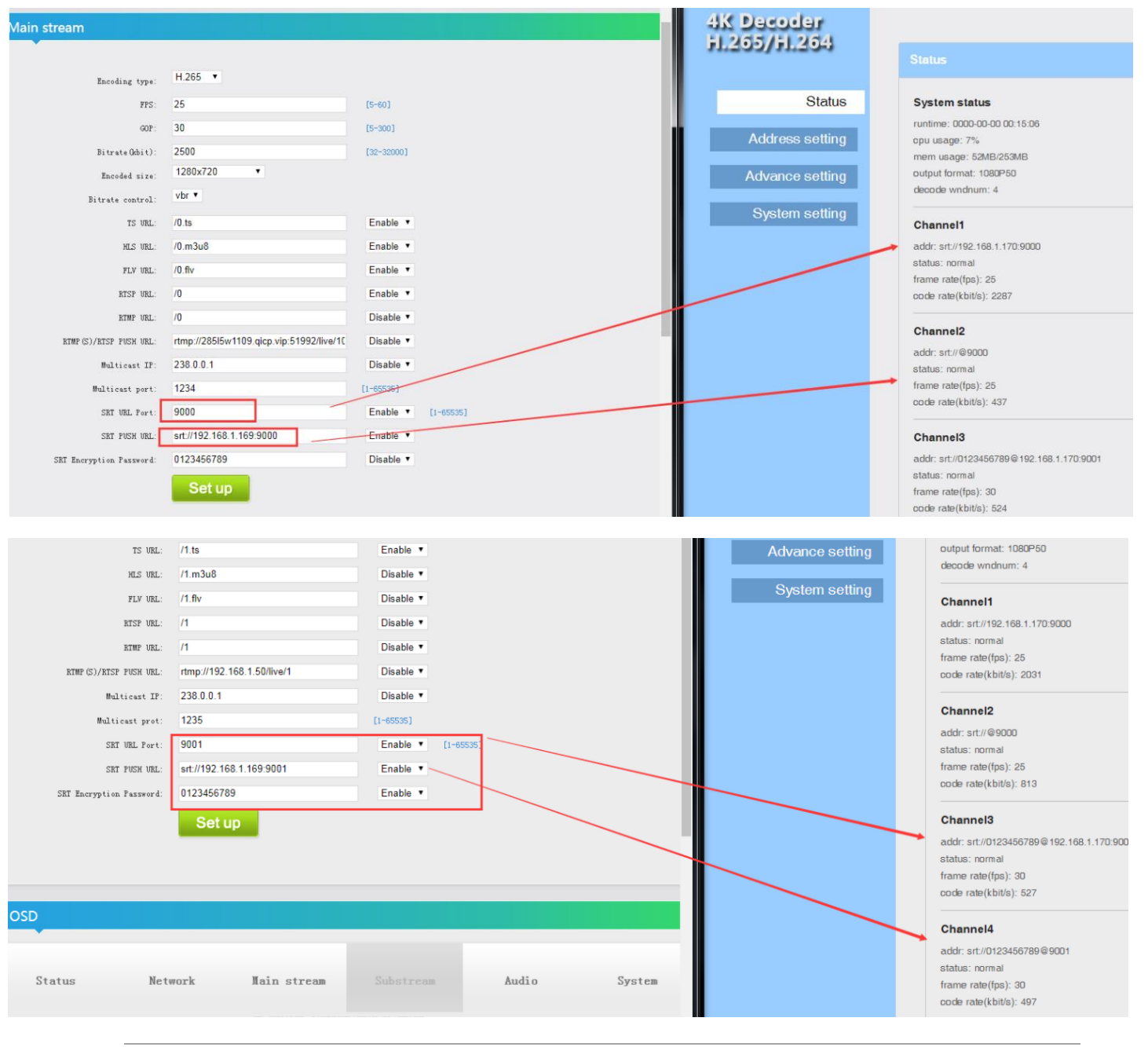

All technical data are subject to change w/o further notice .... © Irenis GmbH 11-2022

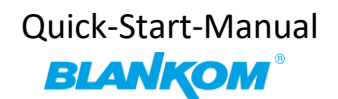

### **MJPEG-Support:**

| Main stream    |                |            |
|----------------|----------------|------------|
| •              |                |            |
| Encoding type: | H.264 V        |            |
| FPS:           | H.265<br>H.264 | [5-60]     |
| GOP:           | MJPEG          | [5-300]    |
| Bitrate(kbit): | 5000           | [32-32000] |

Status-page:

If you use MJPEG instead of h265 or h264 2 links appearing in the status-page:

| Main stream                                                 |
|-------------------------------------------------------------|
| Encode Type:MJPEG                                           |
| Encoding Size:1920x1080@50                                  |
| Bitrate(kbit):5000                                          |
| MJPG URL: http://192.168.1.168/0.mjpg                       |
| JPG URL: http://192.168.1.168/0.jpg                         |
| TS URL: Disable                                             |
| HLS URL:Disable                                             |
| FLV URL:Disable                                             |
| RTSP URL:rtsp://192.168.1.168/0 rtsp://192.168.1.168:8554/0 |

### Attention:

The decoded Input frames display might vary from time to time and sometimes the web needs a reload with the browser to update the Input data like from STATUS Window: 1920x1080i50 -> p25... Just click-> Browser opens it:

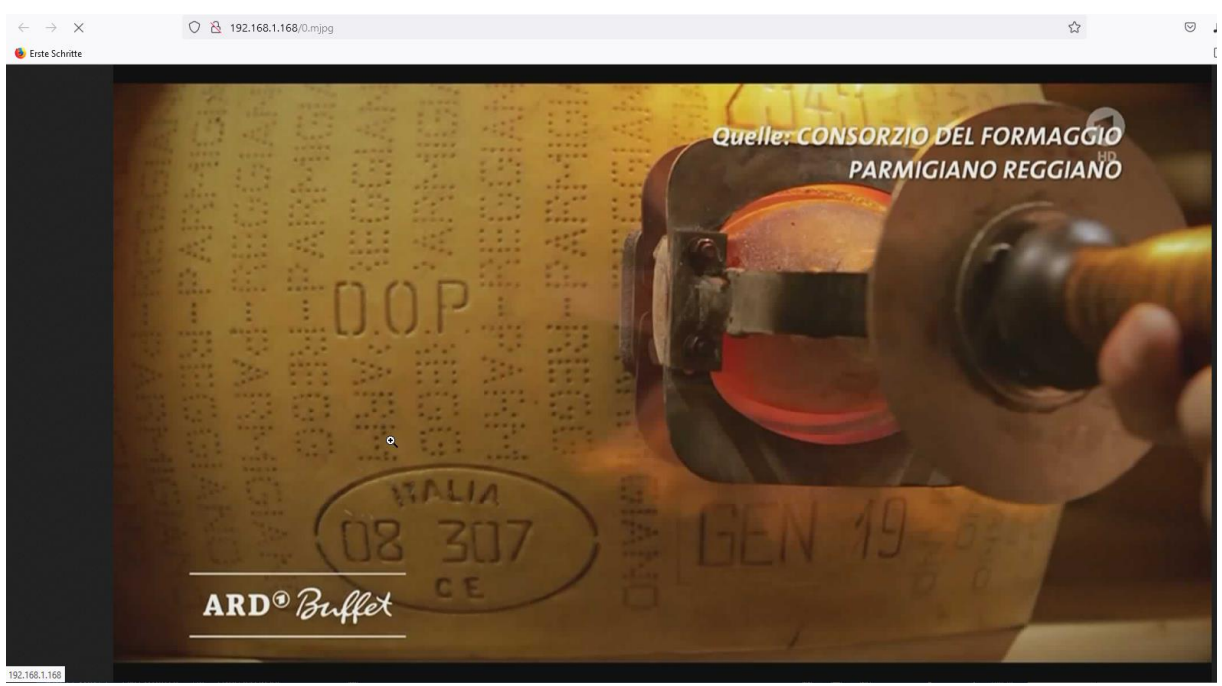

Usually w/o any Sound ;-) because MJPG is motion JPG's picture transmission with out any Audio encoding for the browser.

Picture size/format correction when downscaling i.e. to SD format with old PAL settings 720x576:

#### If you set the encoder process to:

| Main stream              |                            |
|--------------------------|----------------------------|
|                          |                            |
| Encoding type:           | H.264 🗸                    |
| EBC                      | E0 (5.80)                  |
| FFS.                     | 20 [0-00]                  |
| GOP:                     | 25 [5-300]                 |
| Bitrate(kbit):           | 5000 [32-32000]            |
| Encoded size:            | come as the insuit of      |
| Encoded size.            | same as the input v        |
| H.264 Level:             | same as the input          |
| Bitrate control:         | 2560x1600                  |
|                          | 1920x1080                  |
| TS URL:                  | 1920x1080                  |
| HLS URL:                 | 1920x1080 Disable v        |
| ELVUR                    | 1680x1056                  |
| PEV ORE.                 | 1680x1050                  |
| RTSP URL:                | 1280x768 Enable v          |
| RTMP URL:                | 1280x720<br>Disable V      |
|                          | 1024×768                   |
| RTMP/RTSP PUSH URL:      | 850x480                    |
| Multicast IP:            | 800x600 Disable v          |
| Multicest port:          | 720x576 (1,85535)          |
| mandasi port.            | 720x540                    |
| SRT URL Port:            | 720x480 Enable v [1-85535] |
| SRT PUSH URL:            | 720x404 Disable V          |
|                          | 704x576 V                  |
| SRT Encryption Password: | 0123456789 Disable V       |
|                          | Apply                      |

All technical data are subject to change w/o further notice .... © Irenis GmbH 11-2022

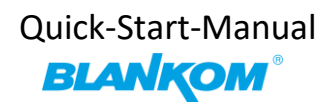

You might nee to avoid the Egg-Head shrinking picture from the HD 16:9 into squeezed 4:3:

| SAR(H.264 Only): | Disable v            |                    |
|------------------|----------------------|--------------------|
| CSC:             | Disable              |                    |
| 000.             | 16:15(720:576->4:3)  |                    |
| Brightness:      | 64:45(720:576->16:9) | [0-100],Default:50 |
| Contrast:        | 8:9(720:480->4:3)    | (0-100) Default 50 |
| oonnoor.         | 32:27(720:480->16:9) | [o roo],beldan.co  |
| Hue:             | 50                   | [0-100],Default:50 |
| Saturation:      | 50                   | [0-100],Default:50 |
|                  | Apply                |                    |

You need to reboot the machine after this to force the encoding proxcess to do the 16:9 scaling with black bars adding into the 4:3 picture to keep the stretching picture right.

You can set the Encoding GOP modes in the advanced section:

| GOP Advanced                    |                                                                             |          |
|---------------------------------|-----------------------------------------------------------------------------|----------|
| GOP Mode:<br>NORMALP IPQpDelta: | NORMALP mode V<br>NORMALP mode<br>DUALP mage<br>SMARTP mode<br>BIPREDB mode | [-10-30] |

Note: Not all settings are common for both h.264 and h265 codecs...

**<u>Picture Quality</u>**: We recommend to let the default settings as they are: Advanced Configuration Encoder Video Quality Settings

The quality of video can be set with encoder\_min\_qp. The higher this value is, the more 'blurred' the image will become. A value below 5 probably is not especially noticeable to the human eye <u>and can increase latency</u> significantly. The default value for this is 5. If you're still seeing blurry video, try increasing your max bandwidth in the settings tab of the encoder main/Sec..

encoder\_min\_qp=5 to be found in SYSTEM settings:

| Slice split enable: | Disable V |             |                    |
|---------------------|-----------|-------------|--------------------|
| Slice size:         | 1024      | [128-65535] |                    |
| MIN_QP:             | 5         | [1-35]      |                    |
| MAX_QP:             | 42        | (MIN_QP-50] | MAX OB can be 50 - |
|                     |           |             |                    |

### Min\_QP Example: A part from the FFMPEG-advisory: 'max\_qp'

Cline on Danach Ing. Disable

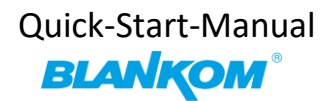

Set the max qp for rate control from 1 to 63 (default 55). 'min\_qp'

Set the min qp for rate control from 1 to 63 (default 20).

Sets the Number of slices to operate <u>on at once</u> within a core.

Slices are a fundamental part of the stream format. You can operate on slices in parallel to increase speed at which a stream is processed. However, operating on multiple "slices" of video at once will have a negative impact on video quality. This option must be used when encoding 4k streams to H.264 in order to sustain real-time performance. The maximum practical value for this option is 4 since there are 4 encoder cores in a device.

### How to connect our Video Encoder to OBS? Open Broadcaster Software

https://obsproject.com/download

Our HDE- or SDE Video Encoder Hardware can send/connect video to OBS by NDI or VLC Video Source, 1. Open the OBS software, click in the free area of 'Source' on the right, or click "+" in the lower left corner to added, here you can add.

If the item "NDI source" is not displayed, the obs-ndi plug-in needs to be installed, you can download and install it from <u>https://github.com/Palakis/obs-ndi/releases/tag/4.6.2</u> or higher version:

https://github.com/Palakis/obs-ndi/releases:

https://github.com/Palakis/obs-ndi/releases/tag/dummy-tag-4.10.0

### Installation the VLC Source as Playlist:

Open VLC, get your Playlist open and insert a network-stream input like UDP or here SRT:

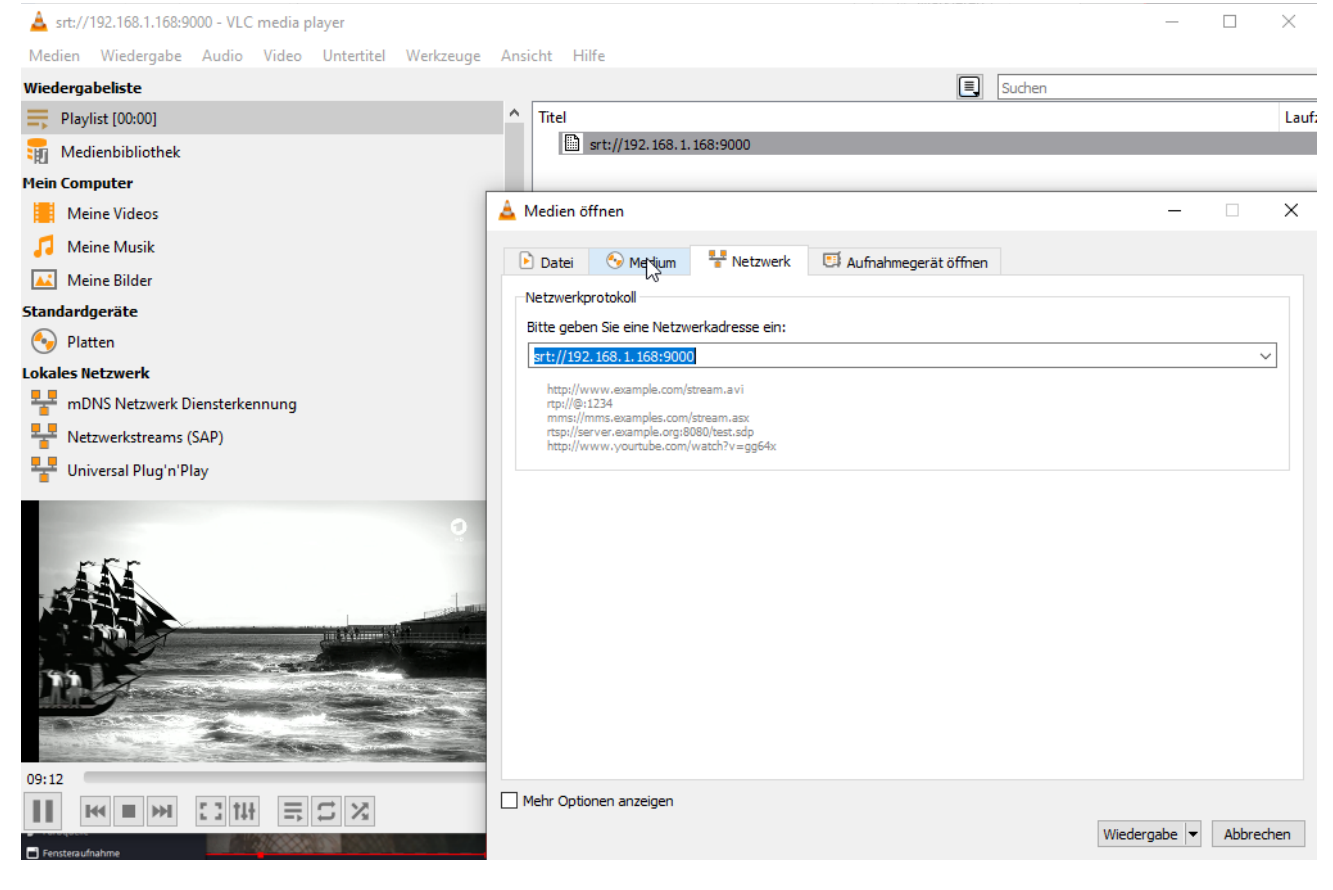

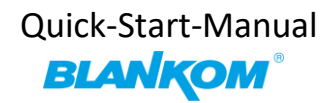

After the stream plays, use the right mouse button over:

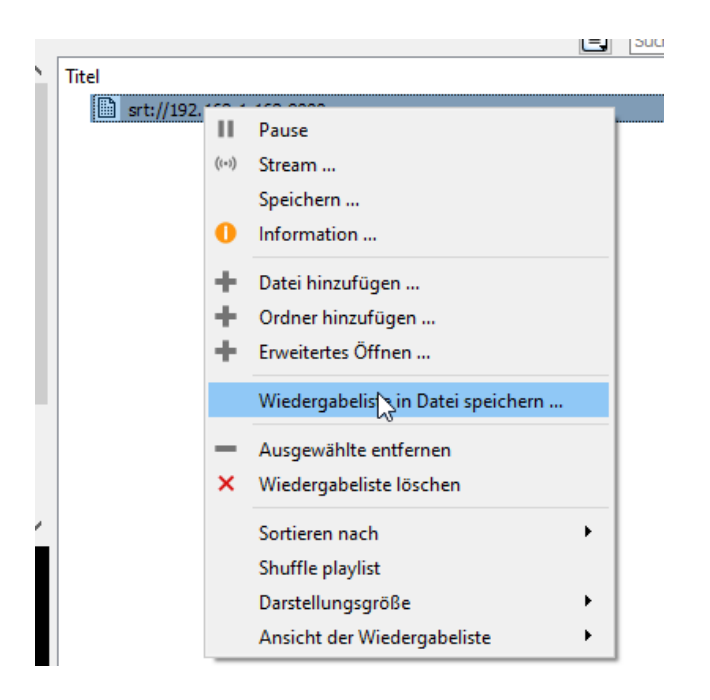

#### Safe it on your PC:

| Neue | Neuer Ordner       |                  |  |  |  |  |  |
|------|--------------------|------------------|--|--|--|--|--|
| ^    | Name               | Änderungsdatum   |  |  |  |  |  |
|      | V Heute (1)        |                  |  |  |  |  |  |
|      | 🛓 vlc.xspf         | 14.11.2022 11:21 |  |  |  |  |  |
| - 54 | ✓ Letzte Woche (4) |                  |  |  |  |  |  |

#### Ready.

Open OBS and down in the middle select the '+' in the source field:

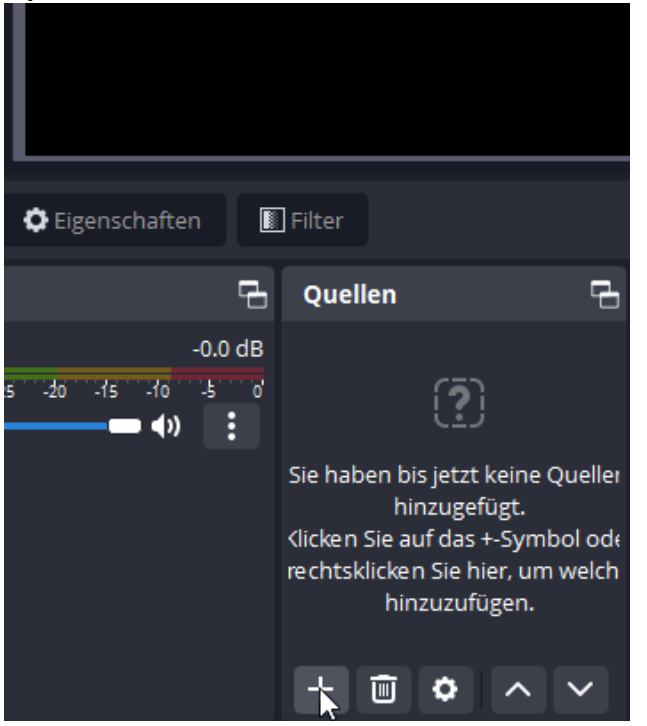

| Datei (F)       Bearbeiten       Ansicht (V)       Docks       Profil       Szenensammlung       Werkzeuge (T)       Hilfe         III       Anwendungsaudioaufnahme (Beta)       IIII       Anwendungsaudioaufnahme       IIIIIIIIIIIIIIIIIIIIIIIIIIIIIIIIIIII          |
|----------------------------------------------------------------------------------------------------|
| <ul> <li>Anwendungsaudioaufnahme (Beta)</li> <li>Audioausgabeaufnahme</li> <li>Audioeingabeaufnahme</li> <li>Bild</li> <li>Bildschirmaufnahme</li> <li>Browser</li> <li>Diashow</li> <li>Farbquelle</li> </ul>                                                           |
| <ul> <li>Anwendungsaudioaufnahme (Beta)</li> <li>Audioausgabeaufnahme</li> <li>Audioeingabeaufnahme</li> <li>Bild</li> <li>Bild</li> <li>Bildschirmaufnahme</li> <li>Browser</li> <li>Diashow</li> <li>Farbquelle</li> </ul>                                             |
| <ul> <li>Anwendungsaudioaufnahme (Beta)</li> <li>Audioausgabeaufnahme</li> <li>Audioeingabeaufnahme</li> <li>Audioeingabeaufnahme</li> <li>Bild</li> <li>Bildschirmaufnahme</li> <li>Bildschirmaufnahme</li> <li>Browser</li> <li>Diashow</li> <li>Farbquelle</li> </ul> |
| Anwendungsaudioaufnahme (Beta)  Audioausgabeaufnahme  Audioeingabeaufnahme  Audioeingabeaufnahme  Bild Bild Bild Bild Bildschirmaufnahme  Bildschirmaufnahme  Bildschirmaufnahme  Farbquelle Farbquelle                                                                  |
| <ul> <li>Audioausgabeaufnahme</li> <li>Audioeingabeaufnahme</li> <li>Bild</li> <li>Bildschirmaufnahme</li> <li>Bildschirmaufnahme</li> <li>Bildschirmaufnahme</li> <li>Frabquelle</li> </ul>                                                                             |
|                                                                                                    |
| Bild  Bildschirmaufnahme  Bildschirmaufnahme  Bildschirmaufnahme  Diashow  Farbquelle  Farbquelle                                                                                                    |
| Bildschirmaufnahme     Browser     Diashow     Farbquelle                                                                                                    |
|                                                                                                    |
| 📮 Diashow                                                                                                    |
| 🖌 Farbquelle                                                                                                    |
|                                                                                                    |
| 📄 Fensteraufnahme                                                                                                    |
| Keine Quelle ausgewählt 🗘 Eigenschaften 🔟 Filt 🅨 Medienquelle                                                                                                    |
| C NDI™ Source<br>Audiomixer ∽ O ∽ Szenenübergä ⇔ Steuerung                                                                                                    |
| Desktop-Audio -0.0 dB                                                                                                    |
| till Szene volen vier vier vier vier vier vier vier vier                                                                                                    |
| Aufnahme starten                                                                                                    |
| Sie VLC-Videoruelle + II :<br>elle Kamera st C                                                                                                    |
| Kick     Videodalinishinggebet       rect     Studio-Modus                                                                                                    |
| Einstellungen                                                                                                    |
| Veraltet → Beenden                                                                                                    |
| (೫) LIVE: 00:00:00 💋 REC: 00:00:00 CPU: 1.0%, 30.00 fps                                                                                                    |
|                                                                                                    |

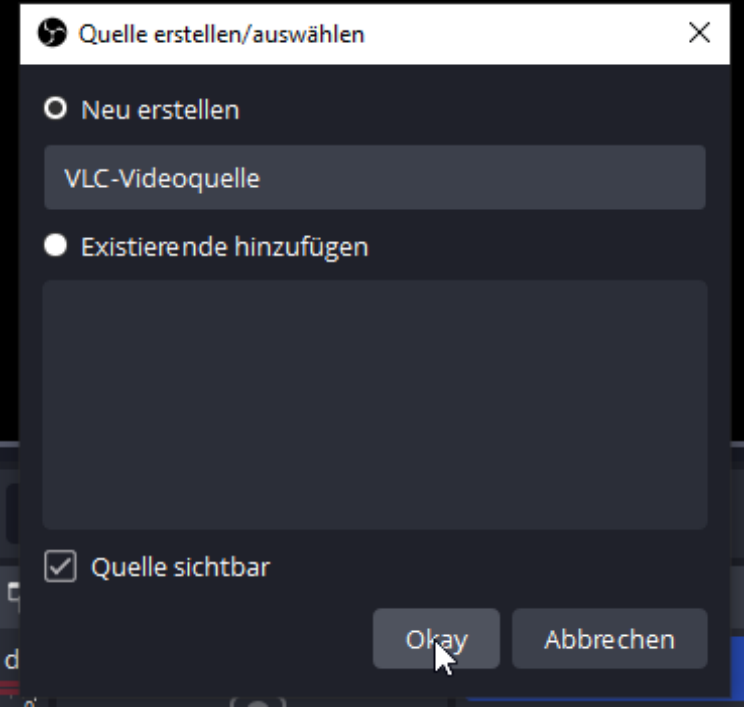

All technical data are subject to change w/o further notice .... © Irenis GmbH 11-2022

| S Eigenschaften von "VLC-Videoquelle"               | ×                                                                     |
|-----------------------------------------------------|-----------------------------------------------------------------------|
|                                                     |                                                                       |
| Playlist wiederhole           Playlist zufällig wie | en<br>edergeben                                                       |
| Sichtbarkeitsverhalten Beenden, wenn nich           | t sichtbar, neu starten, wenn sichtbar 🗘                              |
| Playlist                                            | O0:00   Dateixn hinzufügen   Ord ner hinzufügen   Pfad/URL hinzufügen |
| ™ame<br>→ Heute (1)                                 | Anderungsdatum                                                        |
| 🛓 vlc.xspf                                          | 14.11.2022 11:21                                                      |
| V Letzte Woche (4)                                  |                                                                       |
| ichtbarkeitsverhalten Beenden, wenn ni              | icht sichtbar, neu starten, wenn sichtbar                             |
| Playlist D:/Documents/vl                            | lc.xspf                                                               |

And Go:

🚱 OBS 28.1.2 (64-bit, windows) - Profil: source-encoder - Szenen: Unbenannt

| Datei (F) | Bearbeiten             | Ansicht (V) | Docks    | Profil S                      | izenensammlung                    | Werkzeuge (T)                                                | Hilfe                                  |                                    | u.c.w.       |
|-----------|------------------------|-------------|----------|-------------------------------|-----------------------------------|--------------------------------------------------------------|----------------------------------------|------------------------------------|--------------|
|           |                        |             |          | A) brüt<br>B) habi<br>C) klop | ien bis etwa ei<br>en zwei absteh | Kaninchenk<br>nen Meter um<br>nende Federn,<br>nder Gefahr m | käuze?<br>ter der Erde<br>die wie grou | Be Ohren ausseh<br>n auf den Boden | Pen en       |
| VLC-      | Videoquelle            |             | C Eigens | schaften                      | 🔝 Filter                          |                                                              |                                        |                                    |              |
| Audiom    | iixe r                 |             |          |                               | 🔒 Quellen                         | ļ.                                                           | B Szenen                               | Ŀ                                  | Szenenübergä |
| Desktop-  | Audio                  |             |          | -0.0                          | ) dB 🕟 vLC-vi                     | deoquell 🗿 🔒                                                 | Szene                                  |                                    | Überblende   |
| -60 -55 - | -50 -45 -40            | -35 -30 -25 | -20 -15  | -10 -5<br>- <b>())</b>        | :                                 | ~                                                            |                                        |                                    | Dauer 300 ms |
| VLC-Video | oquelle<br>\$0 -45 -40 | -35 -30 -25 | -20 -15  | 0.(<br>-10 -5<br>- <b>4</b> ) | 0 dB                              |                                                              |                                        |                                    | + 🔟 :        |

Needless to say, you can start a record to your HDD as MKV by OBS ;-)

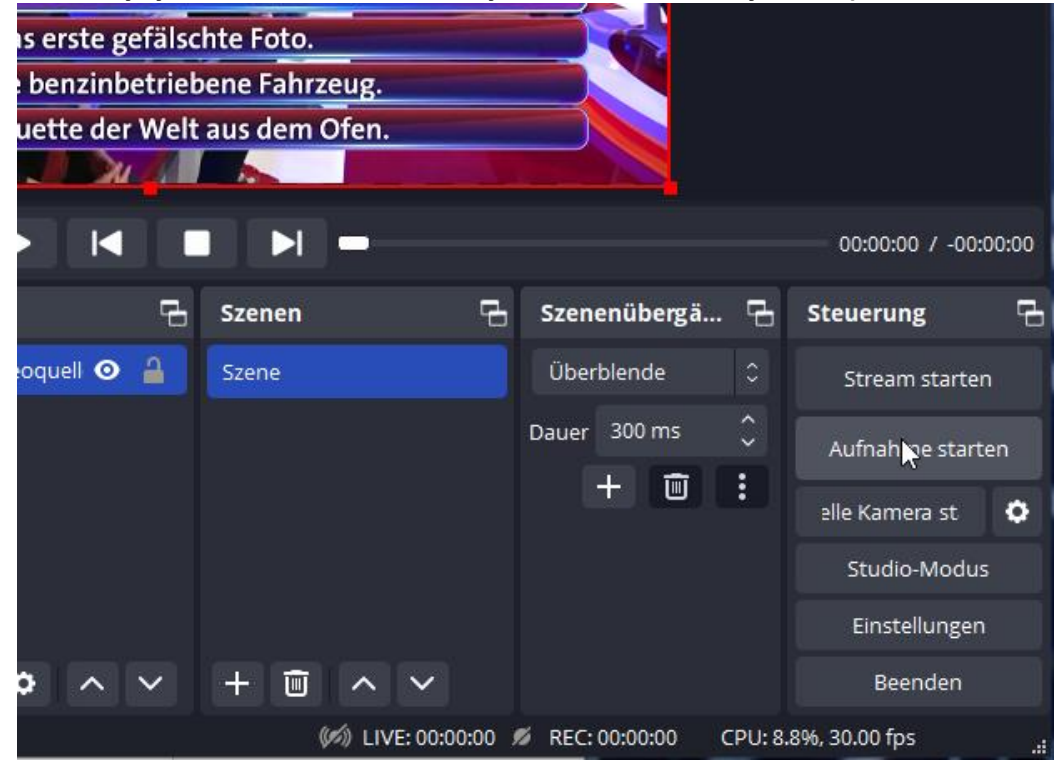

UDP-Multicasts are supported as well: here with

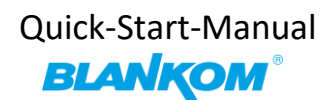

### Main stream

Encode Type: H.265 Encoding Type: 1920x1080@25 Bitrate(kbit): 5000 TS URL: http://192.168.1.168/0.ts http://192.168.1.168:8086/0.ts HLS URL: Disable FLV URL: http://192.168.1.168/0.flv http://192.168.1.168:8086/0.flv RTSP URL: rtsp://192.168.1.168/0.flv http://192.168.1.168:8086/0.flv RTSP URL: rtsp://192.168.1.168/0.flv http://192.168.1.168:8086/0.flv RTSP URL: rtsp://192.168.1.168/0.flv http://192.168.1.168:8086/0.flv RTSP URL: rtsp://192.168.1.168/0.flv http://192.168.1.168:8086/0.flv RTMP(S) PUSH URL: Disable SRT URL: srt://192.168.1.168:9000 SRT PUSH URL: Disable Preview(HTML5)

Open VLC- playlist and save - as before - and you can also chose a different format:

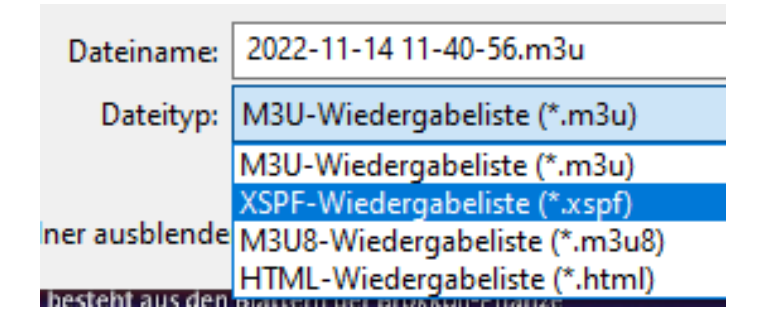

× Eigenschaften von "VLC-Videoquelle 2" Playlist wiederholen Playlist zufällig wiedergeben Sichtbarkeitsverhalten Beenden, wenn nicht sichtbar, neu starten, wenn sichtbar +Playlist D:/Documents/2022-11-14 11-40-56.m3u k Ī ø ~  $\sim$ Okay Zurücksetzen Abbrechen To sample some streams and create a mosaic: S OBS 28.1.2 (64-bit, windows) - Profil: source-encoder - Szenen: Unbenannt X \_ Datei (F) Bearbeiten Ansicht (V) Docks Profil Szenensammlung Werkzeuge (T) Hilfe 515 px nº i

dem Landweg nur von 150 px VLC-Videoquelle 2 Eigenschaften Filter Π 00:00:28 / -00:00:-28 Audiomixer Ъ Quellen Ъ Szenen Ъ Szenenübergä... 🔒 Steuerung 7 Desktop-Audio -0.0 dB VLC-Videoquelle 2 o 🔒 Szene Überblende 60 -55 -50 -45 -40 -35 -30 -25 -20 -15 -10 -5 0 6 VLC-Videoquelle o 🔒 Dauer 300 ms ()) Aufnahme starten + 🔟 : VLC-Videoquelle 0.0 dB elle Kamera st ø -60 -55 -50 -45 -40 -35 -30 -25 -20 -15 -10 -5 0 - ()) Studio-Modus 0.0 dB VLC-Videoquelle 2 Einstellungen and the second 00 : + 🔟 🗘 ~ + 🖮 ^ ~ Beenden (6) LIVE: 00:00:00 Ø REC: 00:00:00 CPU: 13.1%, 30.00 fps

All technical data are subject to change w/o further notice ....  $\hfill \mbox{C}$  Irenis GmbH 11-2022

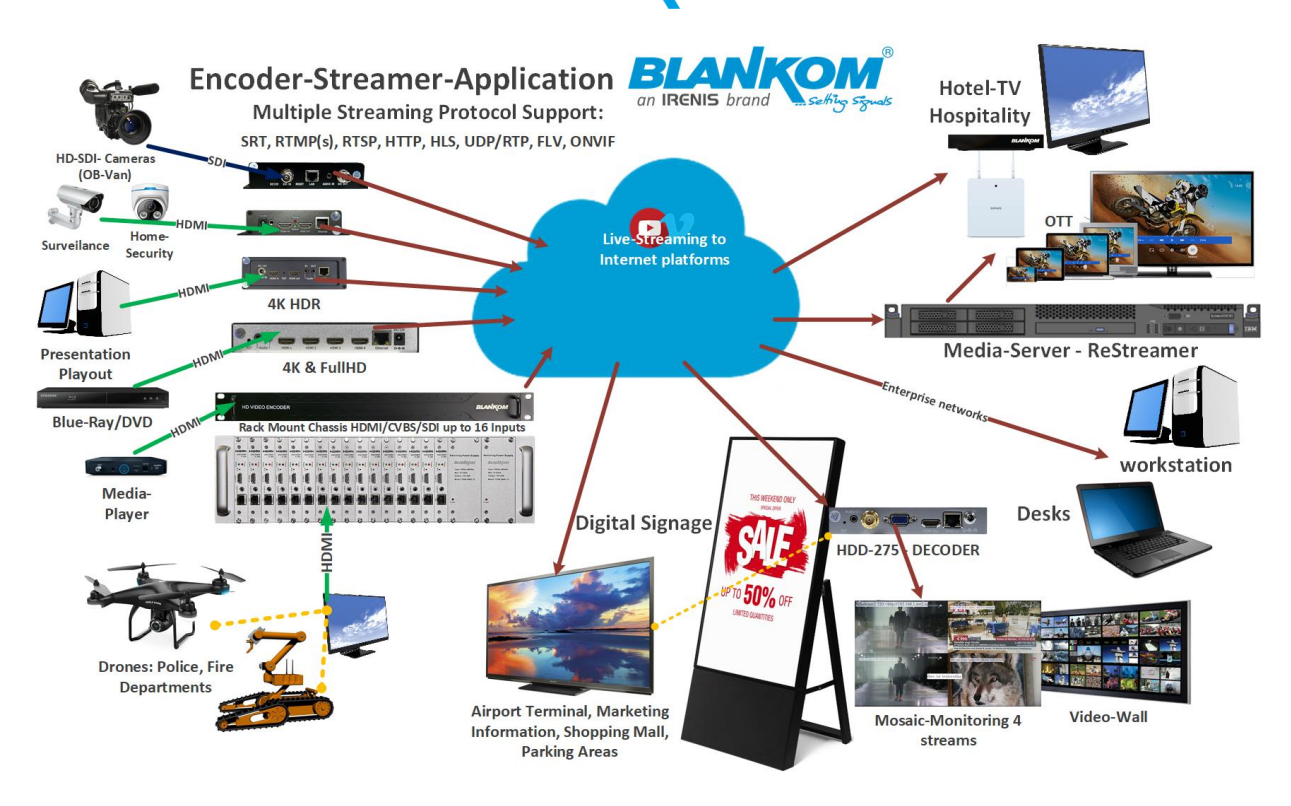